# Canon

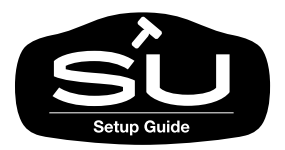

# <sup>ラージフォーマットプリンタ</sup> W7200/W7250 セットアップガイド

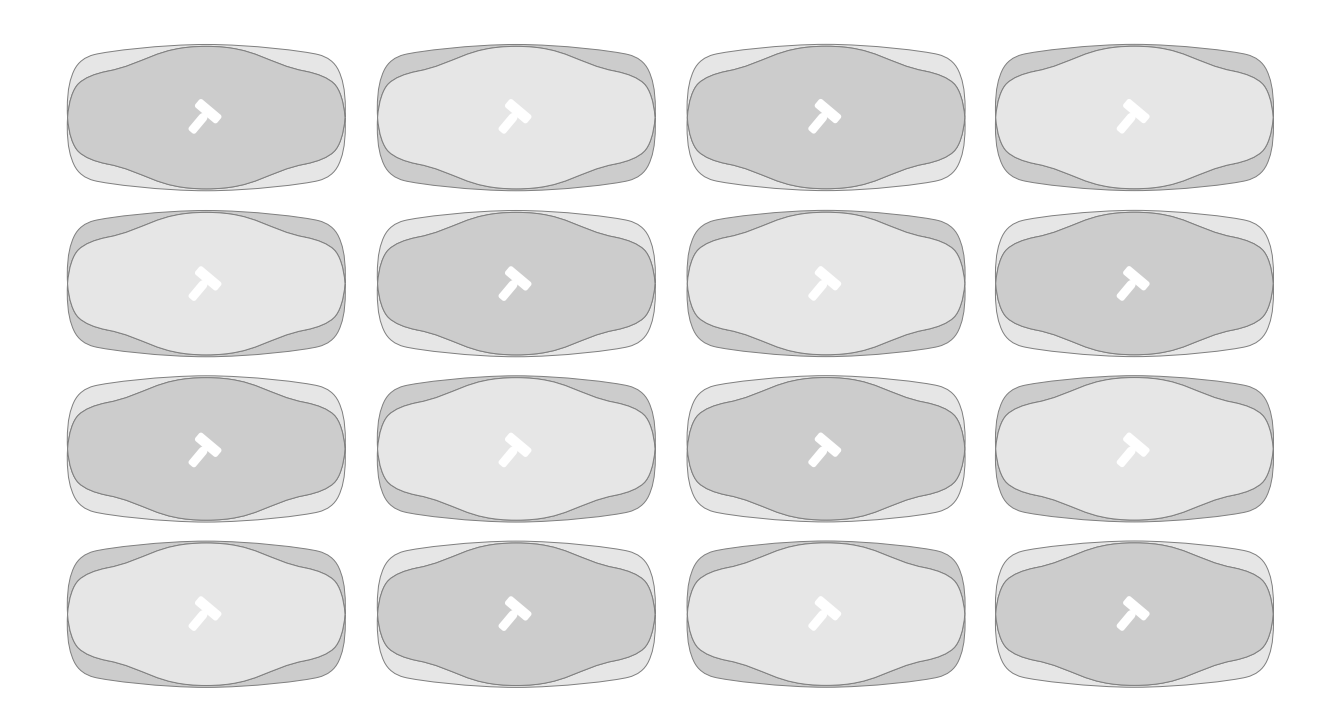

ご使用前に必ずこのセットアップガイドをお読みください。 将来いつでも使用できるように大切に保管してください。

JPN

# マニュアルの構成について

W7200/W7250 を安全で快適にお使いいただくために、次のマニュアルを用意していま す。必要に応じてマニュアルをお読みになり、W7200/W7250の性能を十分にご活用く ださい。

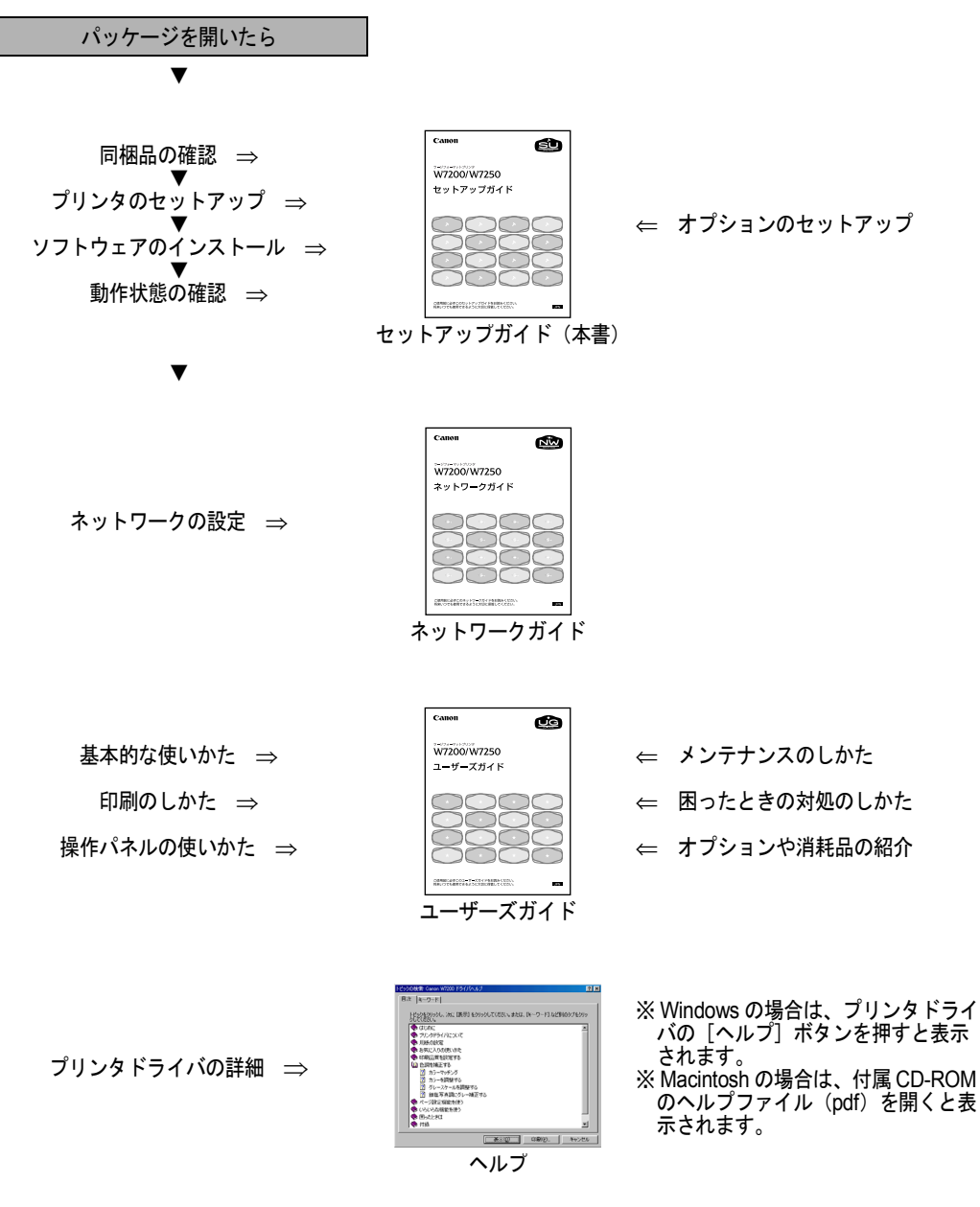

# セットアップガイドの構成について

#### 第1章 プリンタのセットアップ

プリンタのパッケージを開いてから印字状態の調整までを行います。

#### 第2章 プリンタネットワーク情報の設定

プリンタを TCP/IP ネットワーク接続で使う場合やリモート UI を使う場合に必要なプリンタのネット ワーク設定を説明しています。

#### 第3章 ソフトウェアのインストール

コンピュータで使うために必要なコンピュータのソフトウェアや設定を説明しています。

#### 第4章 付録

プリンタを使う上で参考になる情報や索引をまとめています。

- ・本書の内容の一部または全部を無断で転載することは、禁止されています。
- ・本書の内容に関しては、将来予告なく変更することがあります。
- ・本書の内容については万全を期していますが、万一不審な点や誤り、記載漏れなどに お気付きの点がございましたら、お客様相談センターまでご連絡ください。
- ・このプリンタを運用した結果については、上記にかかわらず責任を負いかねますの で、ご了承ください。

Copyright© 2003 CANON INC. ALL RIGHTS RESERVED

# 本書の表記について

#### マークについて

本書では製品を安全にお使いいただくために、大切な記載事項には 下記のような見出しとマークを使用しています。これらの記載事項 は必ずお守りください。

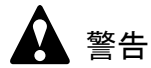

●取り扱いを誤った場合に、死亡または重傷を負う恐れのある警告事項が書 かれています。安全に使用していただくために、必ずこの警告事項をお守 りください。

注意

●取り扱いを誤った場合に、傷害を負う恐れや物的損害が発生する恐れのある注意事項が書かれています。安全に使用していただくために、必ずこの注意事項をお守りください。

#### 店 お願い

 ●操作上必ず守っていただきたい重要事項や制限事項が書かれています。機 械の故障・損傷や誤った操作を防ぐために、必ずお読みください。

#### 🔝 メモ

●操作の参考になることや補足説明が書かれています。お読みになることを お勧めします。

#### イラスト・画面例について

本書では、W7200のイラストおよび画面を例に説明しています。 W7250の場合も同様の操作で使用することができます。

#### 商標について

Canon、Canon ロゴ、NetSpot は、キヤノン株式会社の登録商標です。 Microsoft<sup>®</sup>、Windows<sup>®</sup>、WindowsNT<sup>®</sup>、MS-DOS<sup>®</sup>は、米国マイク ロソフト社の登録商標です。

Apple、AppleTalk、EtherTalk、LocalTalk、Macintosh は、米国 Apple Computer, Inc. の商標です。

その他の会社名および製品名は、各社の登録商標または商標です。

#### 略語について

本書に記載されている名称は、下記の略称を使用しています。

Microsoft<sup>®</sup> Windows<sup>®</sup> Millennium Edition 日本語版を Windows Me と表記しています。

Microsoft<sup>®</sup> Windows<sup>®</sup> 98 日本語版を Windows 98 と表記しています。

Microsoft<sup>®</sup> Windows<sup>®</sup> 95 日本語版を Windows 95 と表記しています。

Microsoft<sup>®</sup> Windows<sup>®</sup> 2000 日本語版を Windows 2000 と表記しています。

Microsoft<sup>®</sup> Windows NT<sup>®</sup> 日本語版を Windows NT と表記しています。 Microsoft<sup>®</sup> Windows<sup>®</sup> を Windows と表記しています。

プリンタドライバに表記されている GARO は、Graphic Arts Language with Raster Operations の略称です。GARO は、ラスタイ メージデータを作成するためのプリンタ言語のことです。

#### カラープリンタの使用に関する法律について

紙幣、有価証券などをプリンタで印刷すると、その印刷物の使用如 何に拘わらず、法律に違反し、罰せられます。

関連法律: 刑法 第 148 条、第 149 条、第 162 条 通貨及証券模造取締法第 1 条、第 2 条 等

保守サービスのために必要な補修用性能部品の最低保有期間は、 製品の製造打ち切り後7年間です。 (補修用性能部品とは、その製品の機能を維持するために必要な 部品です。)

### 製品に関する規制について

#### 電波障害規制について

この装置は、情報処理装置等電波障害自主規制協議会(VCCI)の基準に基づくクラスB情報技術装置です。この装置は、家庭環境で使用することを目的としていますが、この装置がラジオやテレビジョン受信機に近接して使用されると、受信障害を引き起こすことがあります。

取扱説明書に従って正しい取り扱いをしてください。

#### 国際エネルギースタープログラムについて

当社は国際エネルギースタープログラムの参加 事業者として、本製品が国際エネルギースター プログラムの基準に適合していると判断します。

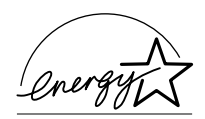

国際エネルギースタープログラムは、コン

ピュータをはじめとしてオフィス機器に関する日本および米国共通 の省エネルギーのためのプログラムです。このプログラムは、エネ ルギー消費が比較的少なく、その消費を効果的に抑えるための機能 を備えた製品の開発、普及の促進を目的としたもので、事業者の自 主判断により、参加することができる任意制度となっています。対 象となる製品はコンピュータ、ディスプレイ、プリンタ、ファクシ ミリおよび複写機で、それぞれの基準並びにマーク(ロゴ)は、日 米で統一されています。

# 安全にお使いいただくために

安全にお使いいただくために、以下の注意事項を必ずお守りください。また、本書に記載されていること以外は行わないでください。 思わぬ事故を起こしたり、火災や感電の原因になります。

警告

■設置場所について

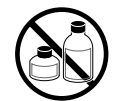

アルコール・シンナーなどの引火性溶剤の近くに設置しないでください。
 引火性溶剤が内部の電気部品に触れると火災や感電の原因になります。

■電源について

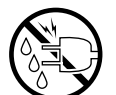

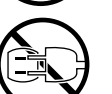

- ●濡れた手で電源コードを抜き差ししないでください。感電の原因になります。
- ●電源コードは確実にコンセントの奥まで差し込んでください。差し込みが 不十分だと、火災や感電の原因になります。
- ●同梱されている電源コード以外は使用しないでください。火災や感電の原因になります。また、同梱されている電源コードを他の製品に使用しないでください。
- ●電源コードを傷つける、加工する、引っ張る、無理に曲げるなどのことはしないでください。また電源コードに重い物をのせないでください。傷ついた部分から漏電して、火災や感電の原因になります。
- ●ふたまたソケットなどを使ったタコ足配線は行わないでください。火災や 感電の原因になります。
- ●電源コードを束ねたり、結んだりして使用しないでください。火災や感電の原因になります。

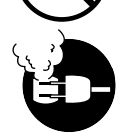

- ●電源プラグを定期的に抜き、その周辺およびコンセントに溜まったほこり や汚れを、乾いた布で拭き取ってください。ほこり、湿気、油煙の多いと ころで、電源プラグを長期間差したままにすると、その周辺に溜まったほ こりが湿気を吸って絶縁不良となり、火災の原因になります。
- ■万一異常が起きたら

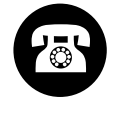

●万一、煙が出たり変な臭いがするなどの異常が起こった場合、そのまま使用を続けると火災や感電の原因になります。すぐに電源スイッチを切り、その後必ず電源コードをコンセントから抜いてください。そしてお近くの販売店までご連絡ください。

■清掃のときは

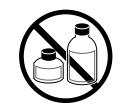

 ●清掃のときは、水で湿した布を使用してください。アルコール・ベンジン・シンナーなどの引火性溶剤は使用しないでください。プリンタ内部の 電気部品に接触すると火災や感電の原因になります。

■心臓ペースメーカをご使用の方へ

本製品から微弱な磁気が出ています。心臓ペースメーカをご使用の方は、
 異常を感じたら本製品から離れてください。そして、医師にご相談ください。

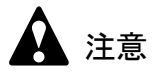

■設置場所について

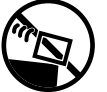

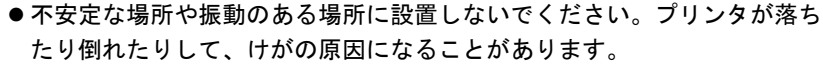

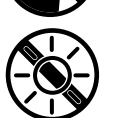

 ● 湿気やほこりの多い場所、直射日光の当たる場所、高温や火気の近くには 設置しないでください。火災や感電の原因になることがあります。周囲の 温度が5~35度、湿度が10~90%(結露しないこと)の範囲の場所でお 使いください。

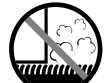

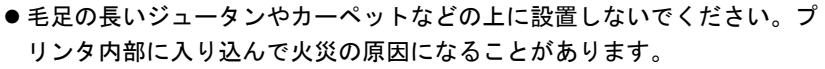

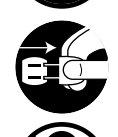

- ●いつでも電源コードが抜けるように、コンセントの回りには物を置かないでください。万ープリンタに異常が起きたとき、すぐに電源コードが抜けないため、火災や感電の原因になることがあります。
- 強い磁気を発生する機器の近くや磁界のある場所には設置しないでください。誤動作や故障の原因となることがあります。
- ■プリンタを持ち運ぶときは

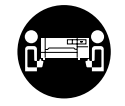

● W7200 は本体のみで約 72Kg、W7250 は約 60kg あります。持ち運ぶとき は、必ず 2 人以上で左右から持ち、腰などを痛めないように注意してくだ さい。

3人で持ち運ぶときは、1人が背面から補助してください。そのとき、包 装箱の底板の出っ張りに足を引っ掛けて転倒する危険がありますので注意 してください。 プリンタを持ち運ぶときは、必ずプリンタ本体をスタンドから取り外してください。また、プリンタ本体は、必ず2人以上で、左右下側の取っ手部をしっかりと持ってください。他の場所を持つと不安定なため、落としてけがの原因になることがあります。

■電源について

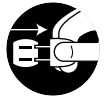

●電源コードを抜くときは、必ずプラグを持って抜いてください。コードを 引っぱると電源コードが傷つき、火災や感電の原因になることがありま す。

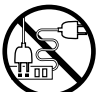

 ● 延長コードは使用しないでください。火災や感電の原因になることがあり ます。

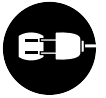

- AC100V 以外の電源電圧で使用しないでください。火災や感電の原因になることがあります。なおプリンタの動作条件は次のとおりです。この条件にあった電源でお使いください。
   電源電圧: AC100V
   電源周波数: 50/60Hz
- ■清掃のときは

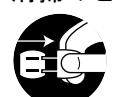

- ●清掃のときは、電源コードをコンセントから抜いてください。誤って電源 スイッチを押してしまうと、作動した内部の部品に触れてけがの原因にな ることがあります。
- ■プリントヘッド、インクタンクについて

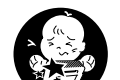

●安全のため子供の手の届かないところへ保管してください。誤ってインク をなめたり飲んだりした場合には、ただちに医師にご相談ください。

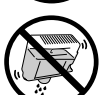

プリントヘッドやインクタンクを落としたり振ったりしないでください。
 インクが漏れて衣服などを汚すことがあります。

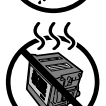

●印刷後、プリントヘッドの金属部分には触れないでください。熱くなっている場合があり、やけどの原因になることがあります。

■その他

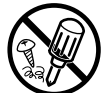

●プリンタを分解・改造しないでください。内部には電圧の高い部分があり、火災や感電の原因になります。

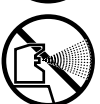

● プリンタの近くでは可燃性のスプレーなどは使用しないでください。スプレーのガスが内部の電気部分に触れて、火災や感電の原因になります。

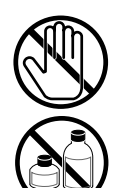

- ●印刷中はプリンタの中に手を入れないでください。内部で部品が動いているため、けがの原因になることがあります。
- プリンタの上にクリップやホチキス針などの金属物や液体・引火性溶剤 (アルコール・シンナーなど)の入った容器を置かないでください。プリ ンタ内部に落ちたりこぼれたりすると、火災や感電の原因になることがあ ります。

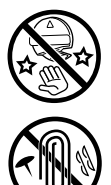

- カッターブレードを取り外したときは、刃の部分に触れないでください。
   けがの原因になります。
- 万一、異物(金属片・液体など)がプリンタ内部に入った場合は、プリン タの電源スイッチを切り、電源コードをコンセントから抜いて、お近くの 販売店までご連絡ください。そのまま使用を続けると火災や感電の原因に なることがあります。
- ●インタフェースケーブル類は正しく接続してください。コネクタの向きを 間違えて接続すると、故障の原因になります。

目次

| マニュアルの構成について 表紙裏         |
|--------------------------|
| セットアップガイドの構成についてi        |
| 本書の表記について ii             |
| マークについて ii               |
| イラスト・画面例についてii           |
| 商標についてii                 |
| 略語について iii               |
| カラープリンタの使用に関する法律について iii |
| 製品に関する規制について iv          |
| 電波障害規制についてiv             |
| 国際エネルギースタープログラムについてiv    |
| 安全にお使いいただくためにv           |
| 目次 ix                    |

| 第1章 | プリング | タのセットアップ           |
|-----|------|--------------------|
|     | 設    | 置作業の流れ 1-2         |
|     | 1    | 同梱品を確認する 1-3       |
|     | 2    | プリンタを設置する 1-4      |
|     |      | 設置スペース             |
|     |      | スタンドの組み立て1-5       |
|     |      | プリンタの設置1-8         |
|     |      | 排紙スタッカの取り付け1-13    |
|     |      | 梱包材の取り外し1-15       |
|     | 3    | 電源に接続する 1-19       |
|     | 4    | プリントヘッドを取り付ける 1-20 |
|     | 5    | インクタンクを取り付ける 1-26  |
|     | 6    | ロール紙をセットする1-29     |
|     |      | ロール紙のセット1-30       |
|     | 7    | 印字状態を確認する 1-37     |
|     | 8    | 印字状態を調整する 1-39     |
|     |      | プリントヘッド位置の調整1-39   |
|     |      | 用紙送り量の調整1-42       |
|     |      | 川內心 / 里空阴正         |

# 第2章 プリンタネットワーク情報の設定

| ネットワーク設定のためのソフトウェアについて            | 2-2   |
|-----------------------------------|-------|
| GARO Device Setup Utility で設定する   | 2-3   |
| プリンタの MAC アドレスの調べかた               | . 2-3 |
| GARO Device Setup Utility のインストール | . 2-5 |
| ネットワーク情報の設定                       | . 2-6 |
| 操作パネルからの設定                        | . 2-9 |

#### 

#### 第4章 付録

| その他の本プリンタ用ソフトウェアについて | 4-2  |
|----------------------|------|
| IEEE1394 拡張ボードの取り付け  | 4-3  |
| プリンタを輸送するときは         | 4-6  |
| 索引                   | 4-13 |

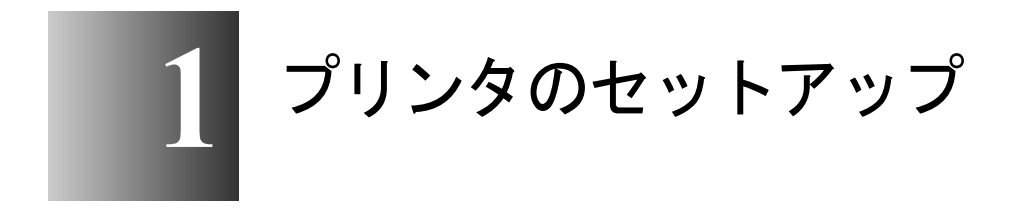

この章では、プリンタの梱包を開いてから印字状態の 調整をするまでの作業について説明しています。 本プリンタは、次の手順でセットアップします。お使いのコン ピュータや接続方法、オプションに合わせて、必要な作業を順に 行ってください。

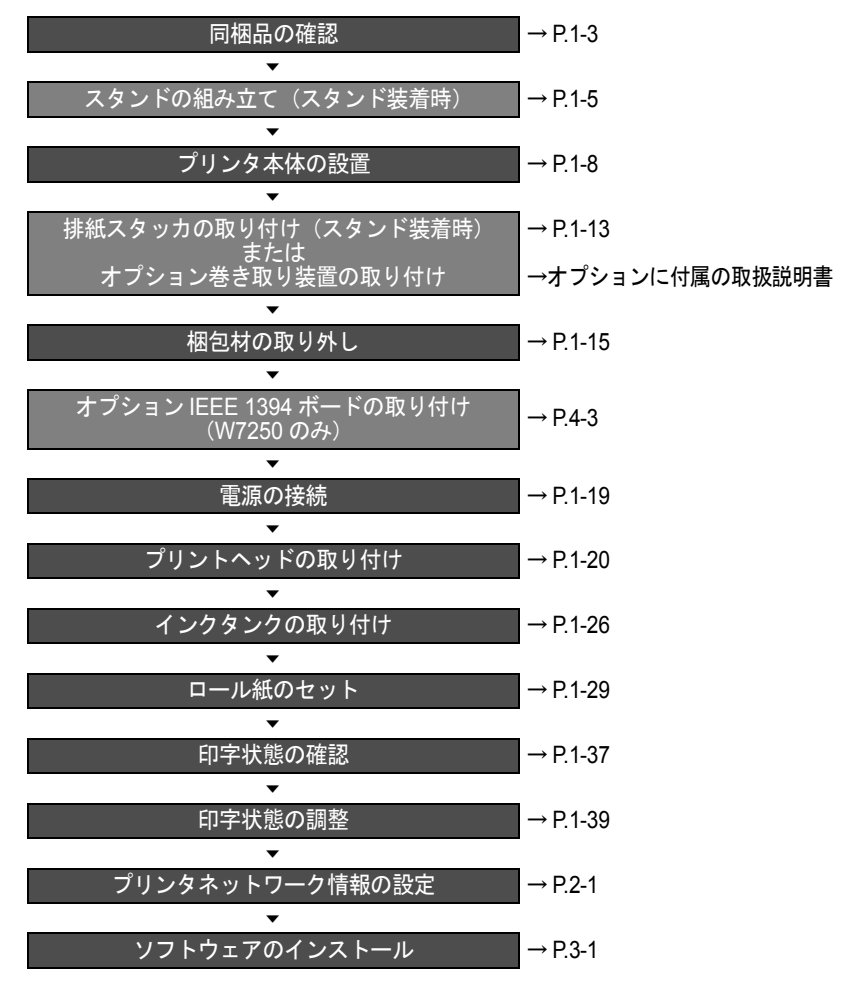

## 1 同梱品を確認する

本プリンタには、次のものが同梱されています。設置作業を始める 前にすべて揃っているかご確認ください。万一欠品や破損品があっ た場合は、お買い上げの販売店へご連絡ください。

■本体セット

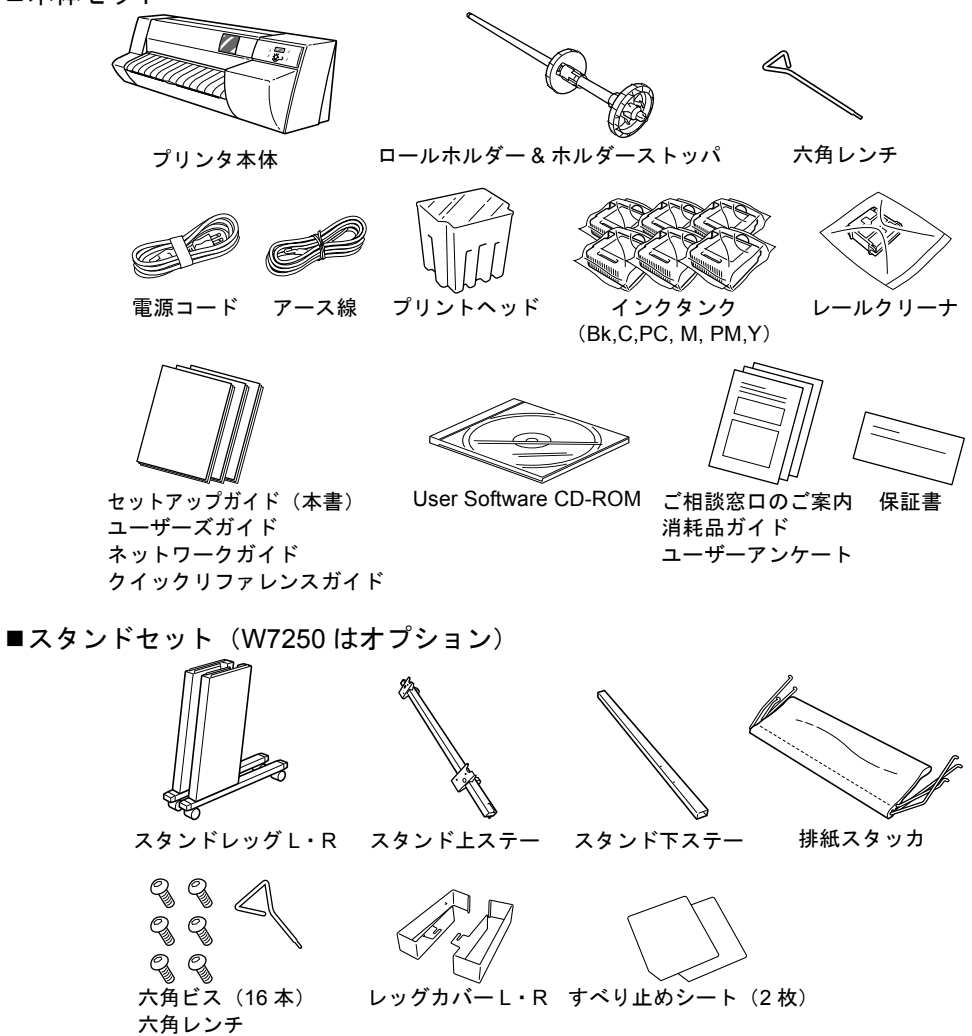

📓 メモ

 ● USB ケーブルや IEEE 1394 ケーブル、LAN ケーブルなどのインタフェース ケーブルは同梱されていません。お使いのコンピュータや接続方法に合わ せて、市販品をご用意ください。

# 2 プリンタを設置する

本プリンタを安全で快適にお使いいただくために、風通しが良く、 +分なスペースのある設置場所を選び、正しく設置してください。

#### 設置スペース

本プリンタを設置するときは、次のスペースを確保してください。

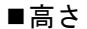

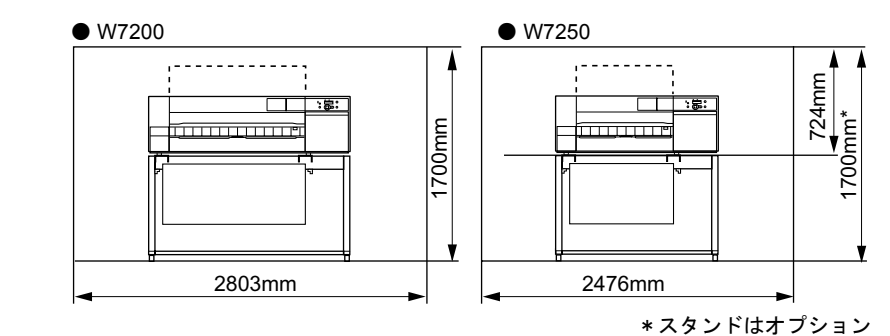

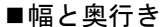

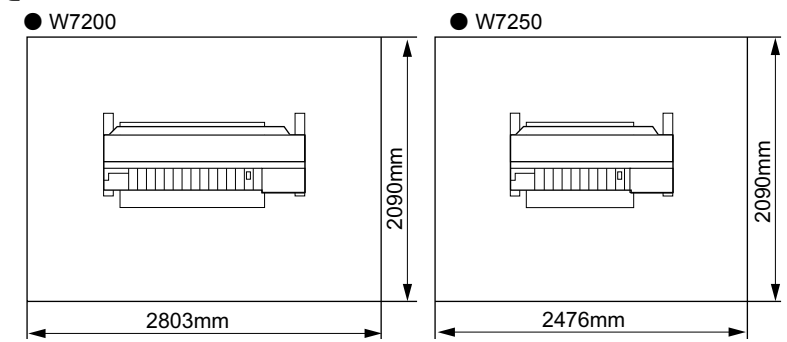

#### スタンドの組み立て

本プリンタは、プリンタ本体のセットとスタンドのセットに分割された状態で梱包されています。W7200の場合やW7250にスタンドを装着する場合は、初めにスタンドを組み立ててください。六角レンチは、スタンドとプリンタ本体に1本ずつ同梱されていますので、ご用意ください。

W7250をテーブルなどに置いて使用する場合は、「プリンタの設置」 (→ P.1-8) へ進んでください。

#### 店 お願い

- ●取り外した梱包材や梱包箱は、大切に保管してください。スタンドを輸送 する場合は、これらの梱包材を取り付けた状態で輸送してください。
- 1 スタンドレッグR(a)を図の向きに立てて、スタンド下ステー(b)のネジ 穴位置(c)が合う側を差し込みます。

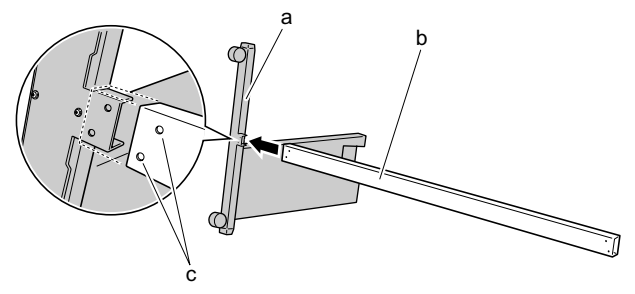

**2** スタンドレッグL(d)を図の向きに立てて、スタンド下ステーの左側から 差し込みます。

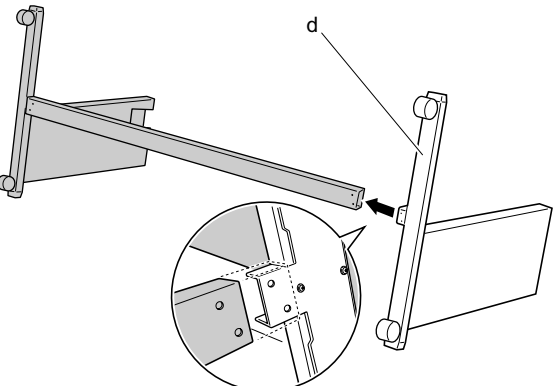

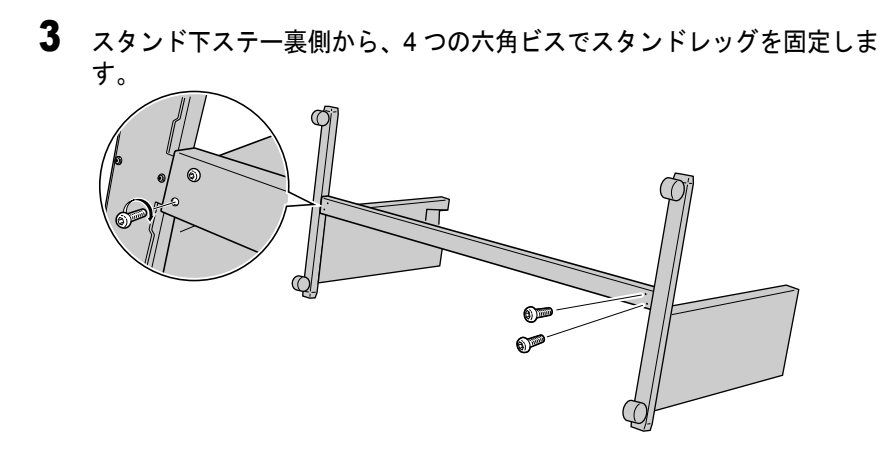

4 スタンドの両側を持って、スタンドを立てます。

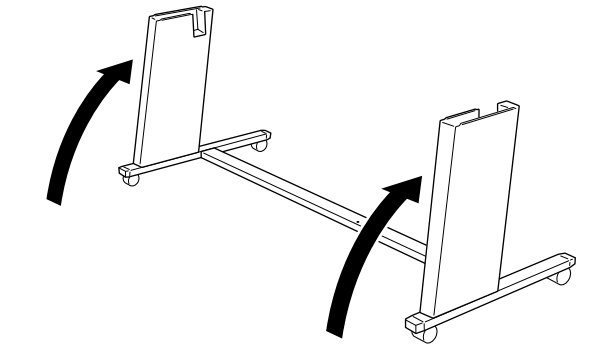

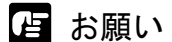

●スタンドを立てるときは、必ず両側を持ってください。片側だけ持つと、 スタンドがゆがみ、組み立て不良の原因になることがあります。 5 スタンド上ステー (a) を図の向きにして、スタンドに差し込みます。

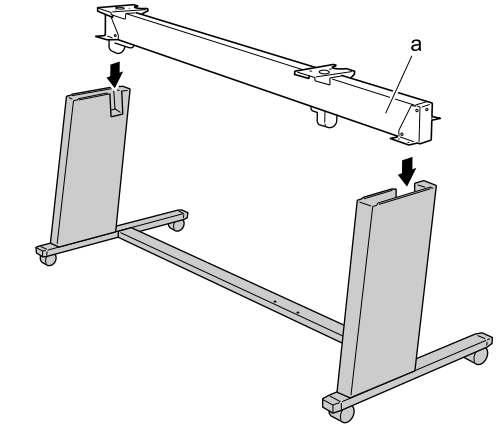

6 左右4箇所ずつの六角ビスを仮止めしてから、六角ビスを締め付けてスタン ド上ステーを固定します。

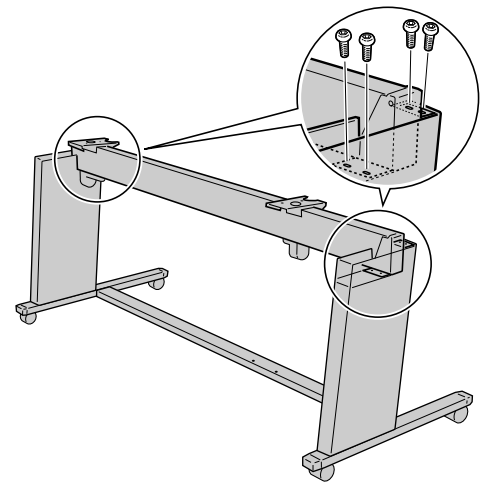

#### プリンタの設置

プリンタの設置方法は、機種やオプション装着状態によって異なります。

 W7200の場合やW7250にスタンドを装着する場合 プリンタ本体をスタンドの上に取り付けます。スタンドの向きに 注意して設置場所にスタンドを置いてください。

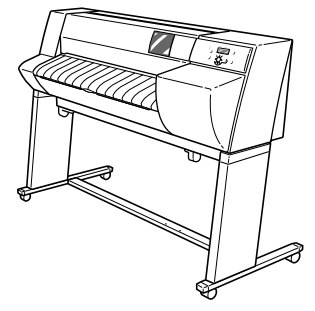

 ● W7250 にスタンドを装着しない場合 直接テーブル等に置いて使用します。

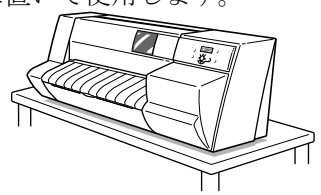

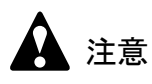

● W7200 は本体のみで約 72Kg、W7250 は本体のみで約 60Kg あります。持ち 運ぶときは、必ず2人以上で左右から持ち、腰などを痛めないように注意 してください。

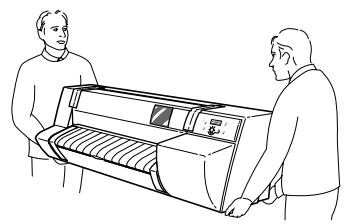

●プリンタを持ち運ぶときは、左右下側の取っ手部(a)をしっかりと持ってください。他の場所を持つと不安定なため、落としてけがの原因になることがあります。

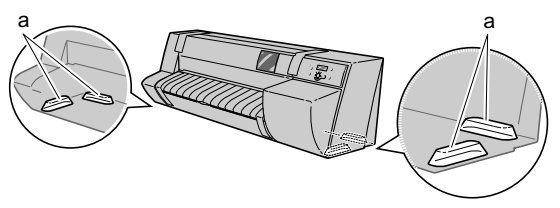

信 お願い

 ●取り外した梱包材や梱包箱は、大切に保管してください。プリンタを輸送 する場合は、これらの梱包材を取り付けた状態で輸送してください。

■W7200の場合またはW7250にスタンドを装着して使用する場合

プリンタ本体をスタンドの上に載せて、六角ビスで固定します。六 角レンチは、スタンドとプリンタ本体に1本ずつ同梱されています ので、ご用意ください。

1 スタンドを設置場所に置いて、後ろ側キャスターをロックします。

仮の場所で作業を行う場合も、後ろ側キャスターをロックしてくだ さい。作業が終わったらキャスターのロックを解除し、設置場所へ 移動してから再度キャスターをロックしてください。

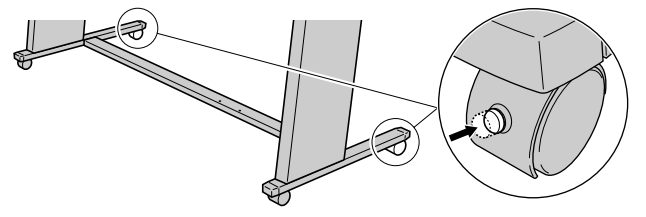

- 店 お願い
- ●フローリングなど床面がすべりやすい場所に設置する場合は、後ろ側キャ スターの下に付属のすべり止めシート(a)を敷いてください。

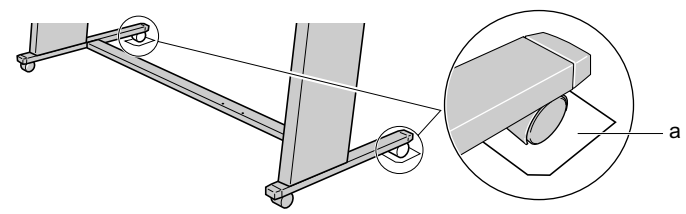

2 プリンタ本体下側の取っ手を両側から持ち、本体側面の角(a)をスタンド の角(b)に揃えて載せます。

受け板の左右各2つのネジ穴(c)から本体のネジ穴が見えるように 位置を調整してください。

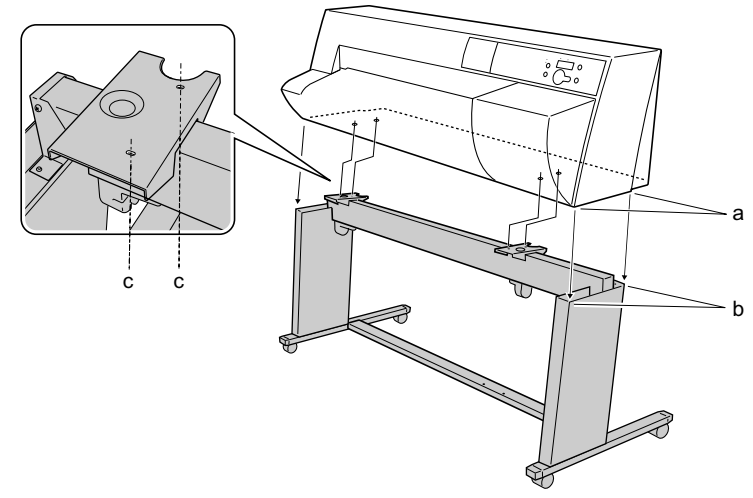

**3** スタンド受け板の下側から、プリンタ本体を左右各2つの六角ビスで固定します。

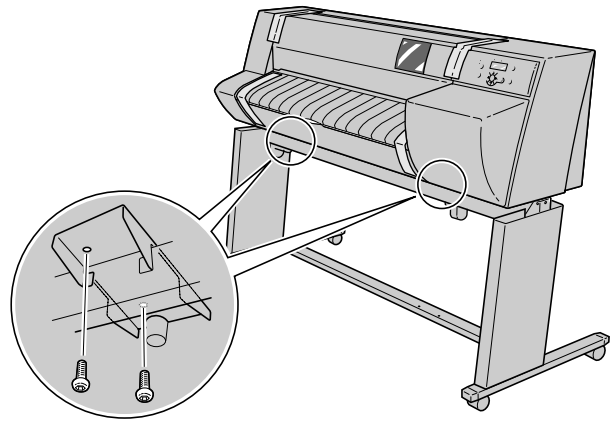

**4** レッグカバーの刻印を上側にして、左右それぞれのスタンドレッグ上端に 沿ってレッグカバーを差し込みます。

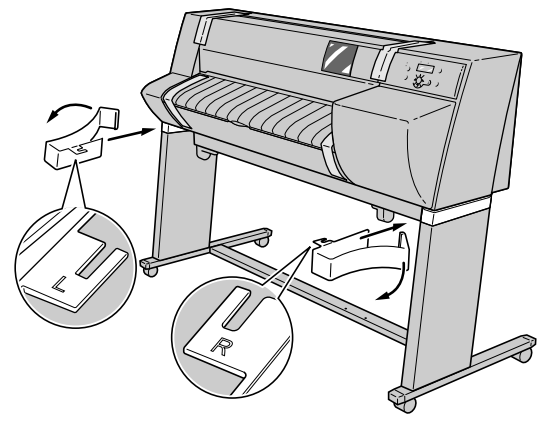

#### ■W7250 にスタンドを装着しないで使用する場合

プリンタ本体を設置場所に直接置いて使用します。

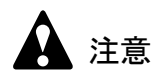

- ●W7250は本体のみで約60Kgあります。テーブル等の設置場所は、水平で 十分な強度のある場所をお選びください。不安定な場所や傾いた場所に設 置するとプリンタ本体が転倒し、けがやプリンタ破損の原因になります。
- ●ロール紙トレイを引き出した状態で、ロール紙トレイを下に押したり、寄りかかったりしないでください。プリンタ本体が転倒し、けがやプリンタ破損の原因になります

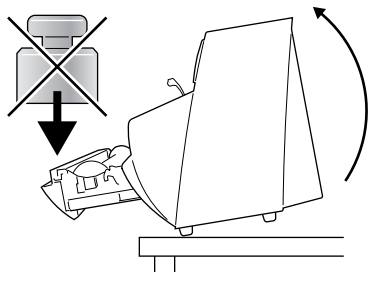

プリンタ本体下側の取っ手を両側から持ち、設置場所の端とプリンタの前端
 (a)を合わせて置きます。

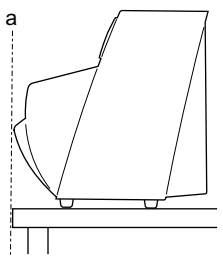

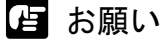

設置場所の表面がざらざらしていたり、ほこりやゴミがあると、ロール紙の種類によっては印字面に傷が付くことがあります。その場合は、プリンタの下に普通紙など(フィルム系用紙は除く)を図のように貼り付けてください。

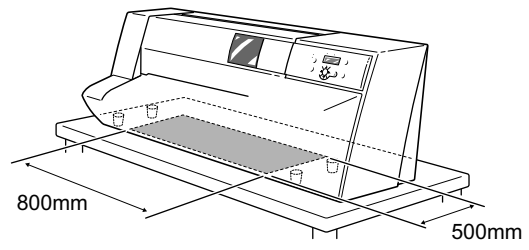

#### 排紙スタッカの取り付け

スタンドを装着している場合で、オプションの巻き取り装置を装着 しない場合は、排紙スタッカをスタンドに取り付けます。

**1** 排紙スタッカの表裏を確認し、面積の大きい側(a)を手前、面積の小さい 側(b)を奥側になるように広げます。

排紙スタッカの布が折り返されている面が裏側になります。

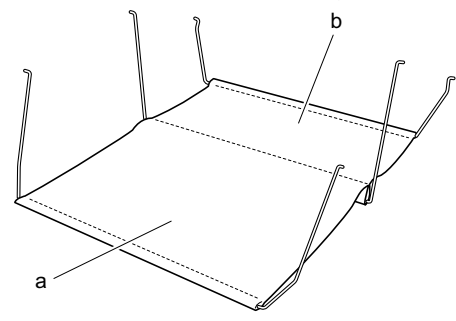

**2** 排紙スタッカの奥側(面積の小さい側)のアームを左右の排紙スタッカ支え 奥側の穴に差し込み、水平溝に沿って奥まで差し込みます。

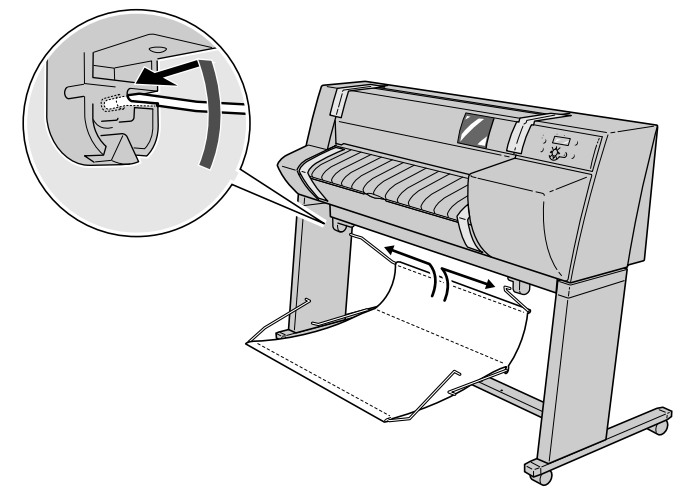

**3** 排紙スタッカ中央のアームを、左右の排紙スタッカ支え中央の穴に差し込み、奥側の斜め溝に沿って奥まで押し込みます。

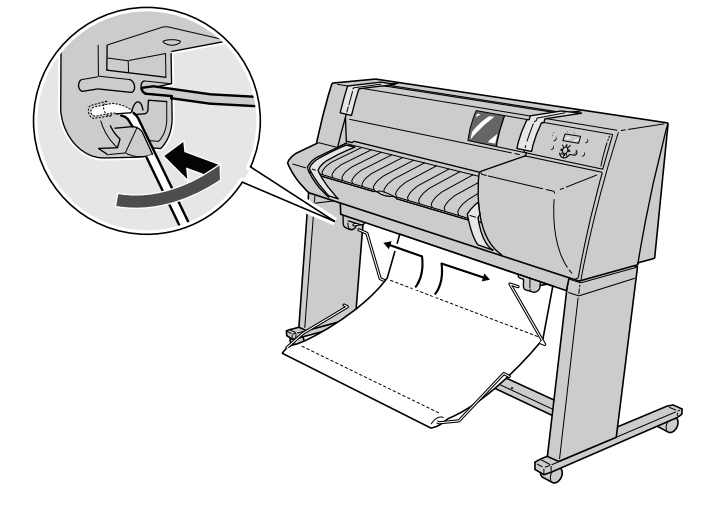

**4** 排紙スタッカの一番長いアームを左右の排紙スタッカ支え手前側の穴に差し 込み、水平溝に沿って奥まで差し込みます。

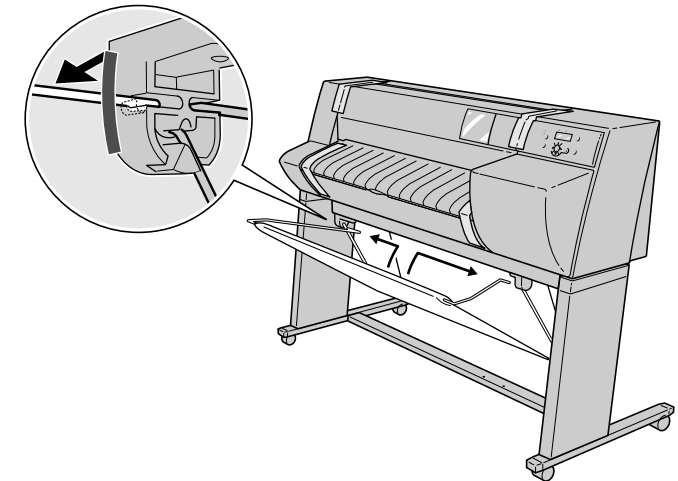

梱包材の取り外し

1 プリンタ本体に取り付けられているテープを取り除きます。

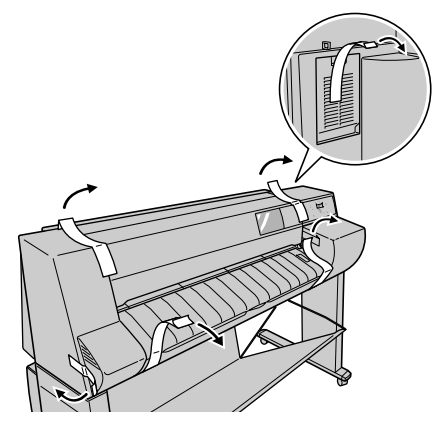

2 上カバーを開き、用紙解除レバーのテープを取り除きます。

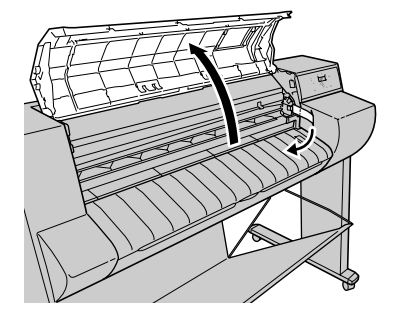

**3** 用紙解除レバーを上げてプラテン上の保護シート(a)を取り除き、用紙解 除レバーを下げます。

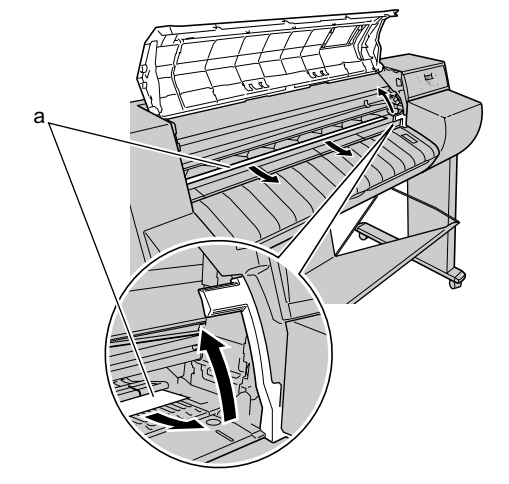

4 ベルトストッパの六角ビスを取り外してベルトストッパを取り除きます。

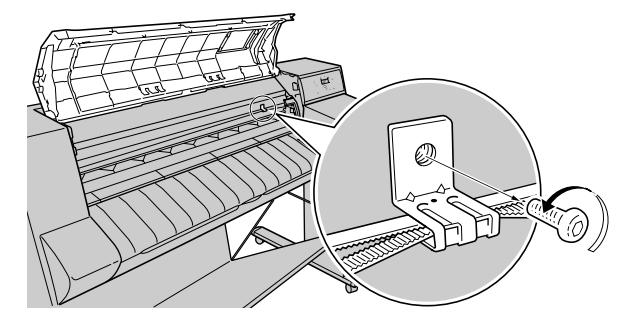

5 上カバーを閉じます。

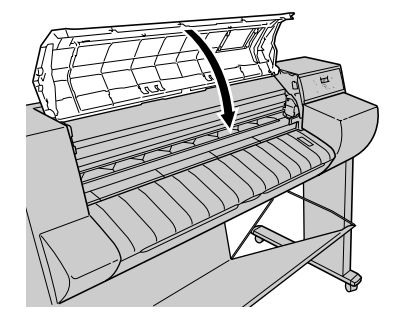

6 トレイを開きます。

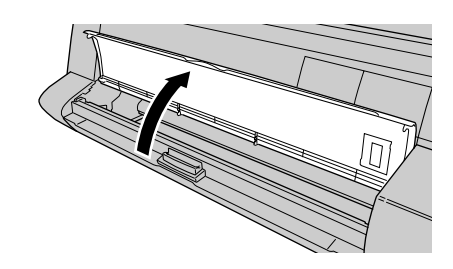

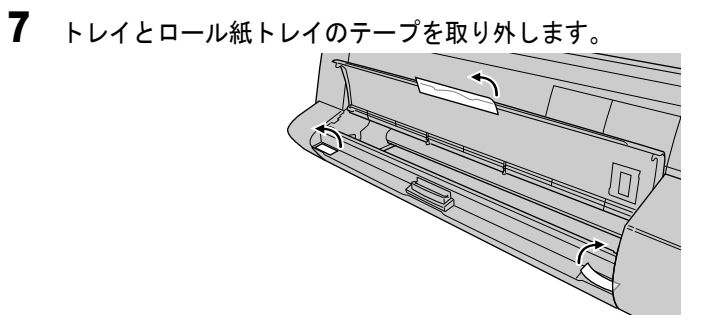

**8** トレイオープンレバーを引いて、ロール紙トレイを引き出します。

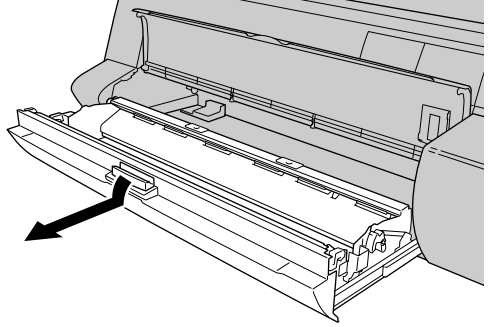

9 取り外した六角ビスでベルトストッパを図の位置に固定します。

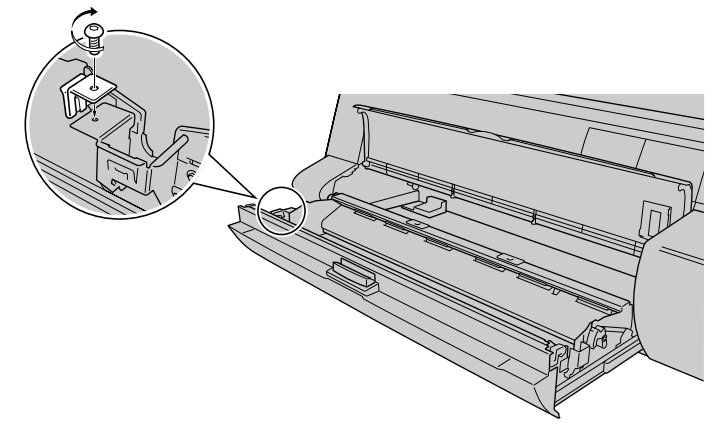

ふ メモ

- ●ベルトストッパは、本プリンタを輸送するときに必要です。図の位置に固定して、大切に保管してください。
- ・六角レンチは、本プリンタを輸送するときに必要です。ロール紙トレイ左側の溝にセロハンテープなどで止めて、大切に保管してください。

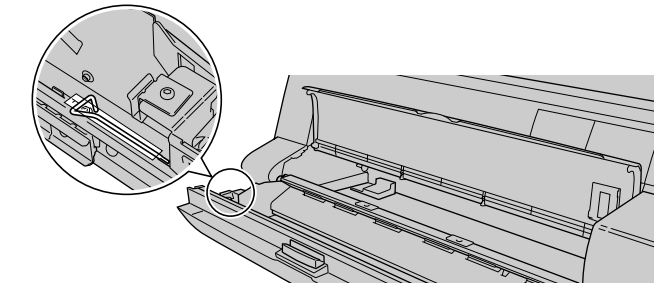

10 ロール紙トレイを閉じてから、トレイを閉じます。

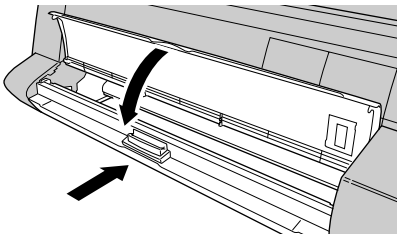

3 電源に接続する

プリンタの設置やコンピュータとの接続が終わったら、次の手順で 電源コードを接続します。

1 本プリンタ左側面のアース線接続部に付属のアース線を、電源コネクタに電源コードを接続します。

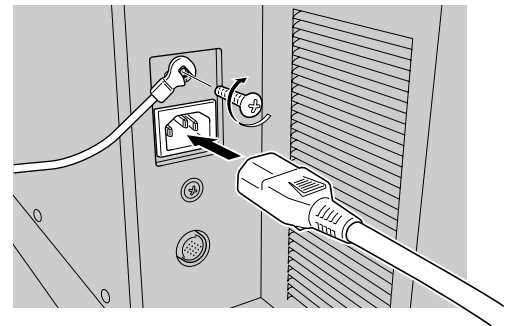

2 アース端子にアース線、コンセントに電源コードのプラグを接続します。

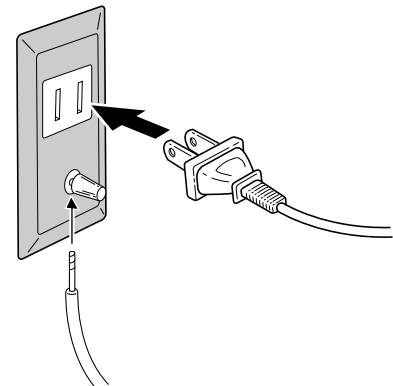

# 4 プリントヘッドを取り付ける

プリントヘッドは、プリンタの電源がオンの状態で取り付けます。 ディスプレイのメッセージに従って、次の手順で取り付けてください。

1 [電源] キーを押して、プリンタの電源をオンにします。

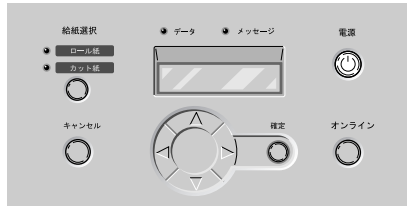

しばらくすると、ディスプレイに「ウエカバー アケテクダサイ」 と表示されます。

2 上カバーを開きます。

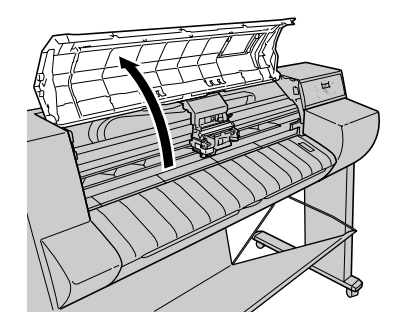

ディスプレイに「ヘッドヲ ツケテクダサイ」と表示されます。

店 お願い

● 指定の場所以外は、絶対に触れないでください。プリンタ故障の原因にな ります。

**3** キャリッジカバーとカッターのテープを取り外します。

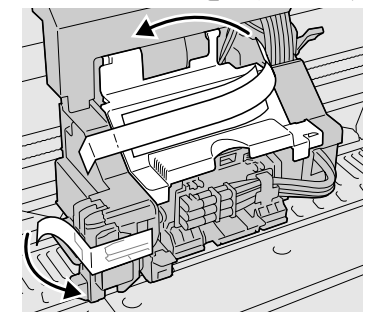

4 キャリッジカバーを上側に開きます。

5 プリントヘッド固定レバーを前側に引いて、いっぱいに開きます。

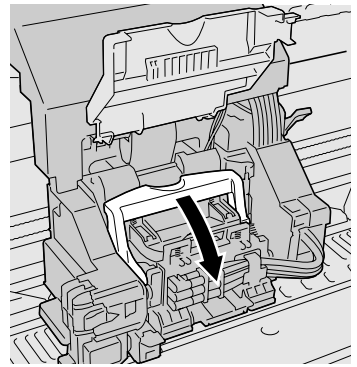

**6** プリントヘッド固定カバーを引き上げて、いっぱいに開きます。

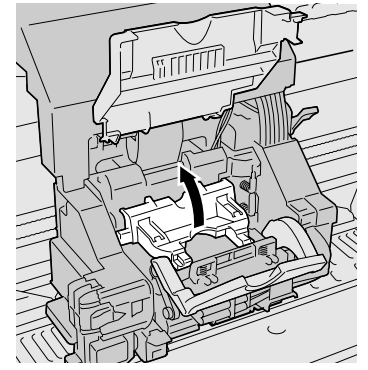

7 プリントヘッドをつまみ部(a)を持ってケースから取り出し、オレンジ色の保護キャップ1(b)を取り外してから、保護キャップ2(c)を図のように両側のつまみ(d)を押しながら下に引いて取り外します。

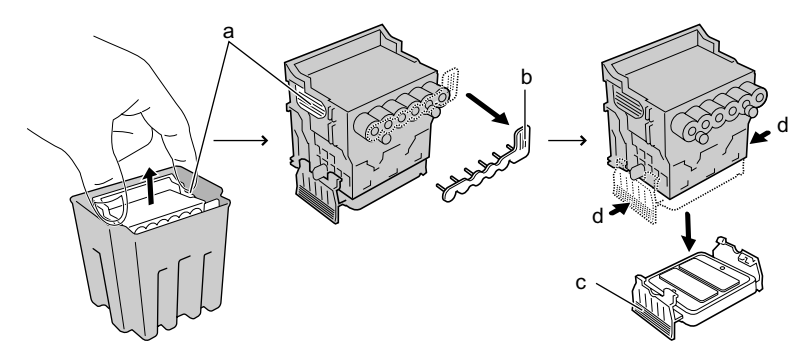

#### 店 お願い

- ●保護キャップ2(c)の内側には、ノズル保護のためインクが塗られていま す。触れたり、こぼしたりしないように注意して取り扱ってください。周 辺汚損の原因になることがあります。
- ●プリントヘッドは必ず左右のつまみ部(a)を持って取り扱ってください。
- ●ノズル部(e)や電極部(f)には、絶対に触れないでください。プリント ヘッドの破損や印字不良の原因となります。

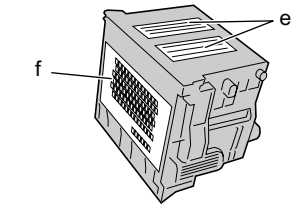

- ●取り外した保護キャップや保護材は、再装着しないでください。これらの ものは、地域の条例に従って廃棄してください。
- **8** ノズル部を下側、電極部を奥側にして、プリントヘッドをキャリッジへ差し 込みます。

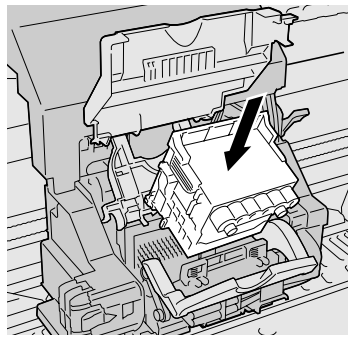

9 プリントヘッド固定カバーを前側へ倒して、プリントヘッドをロックします。

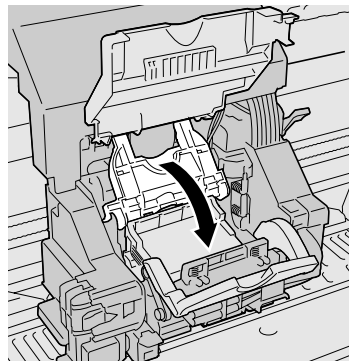

10 プリントヘッド固定レバーを奥側ヘカチッと音がするまで倒します。

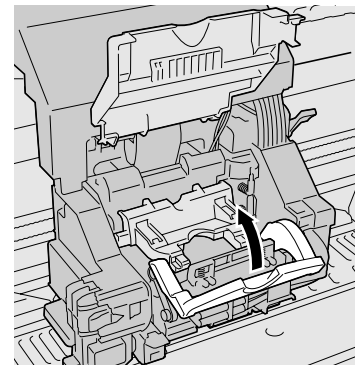

11 キャリッジカバーを手前側へカチッと音がするまで倒します。

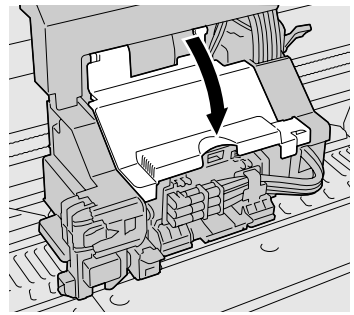

ディスプレイに「ウエカバー シメテクダサイ」が表示されます。

12 上カバーを閉じます。

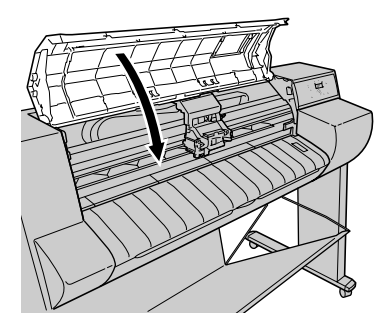

ディスプレイに「インクタンクヲ ツケテクダサイ」が表示され、 右カバーのロックが解除されてカバーが自動的に開きます。引き続 きインクタンクを取り付けてください。
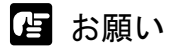

 右カバーは手前側に開きます。右カバーによりかかったり、障害物がある と、開きませんのでご注意ください。右カバーが開かないとエラーが表示 されますので、一旦電源をオフにしてから障害物を取り除き、オンにし直 てください。

# 5 インクタンクを取り付ける

プリントヘッドの取り付けが終わったら、インクタンクを取り付け ます。インクタンクはイエロー (Y)、マゼンタ (M)、フォトマゼン タ (PM)、シアン (C)、フォトシアン (PC)、ブラック (Bk) の 6 つあります。

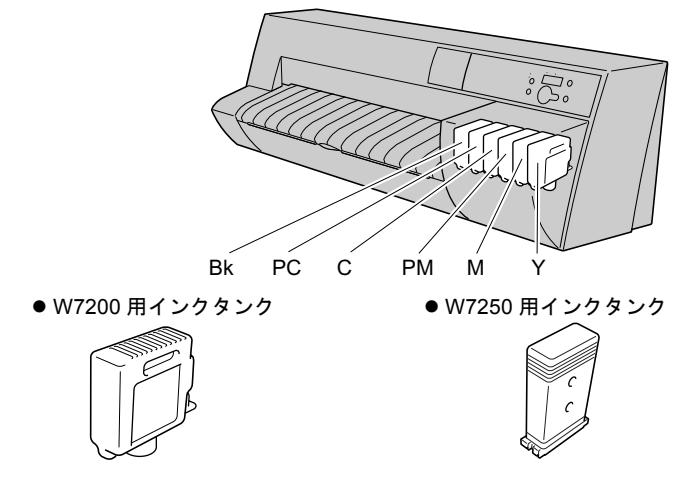

店 お願い

- インクタンクは、必ずプリンタに付属または新品のインクタンクを取り付けてください。
- インクタンクは取り付ける直前まで開封しないでください。また、開封したインクタンクは、すみやかに取り付けてください。印字品質低下の原因になることがあります。
- ●インクタンクは、落としたり振ったりしないでください。インクが漏れて 周辺汚損の原因になることがあります。
- ●インクタンクは開封後半年以内に使い切ることをお勧めします。時間の経 過したインクタンクは印字品質が低下することがあります。
- 1 セットする色のインクタンクレバーを押して、インクタンクカバーを開きます。

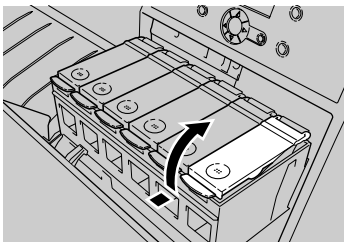

**2** インクタンクを袋から取り出します。

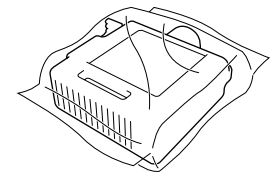

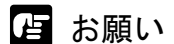

●インクタンクは必ず左右のつまみ部(a)を持って取り扱ってください。

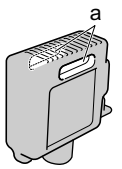

●インク供給部(b)や端子部(c)には、絶対に触れないでください。印字 不良や周辺汚損の原因となります。

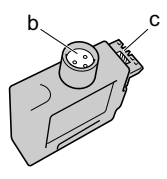

**3** インク供給部を下側、ラベルを図の向きにしてインクタンクをホルダへ入れます。

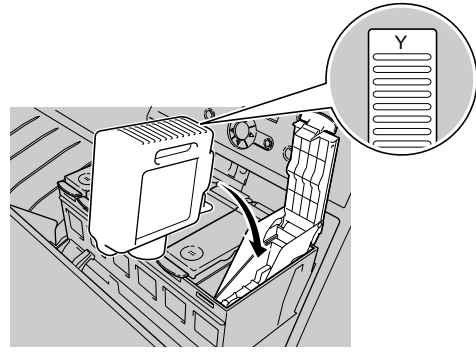

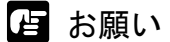

 インクタンクは、必ず色と向きを確認してセットしてください。違う色の インクタンクをセットすると、チューブやプリントヘッドにインクが混入 し、正しい色で印字できなくなります。

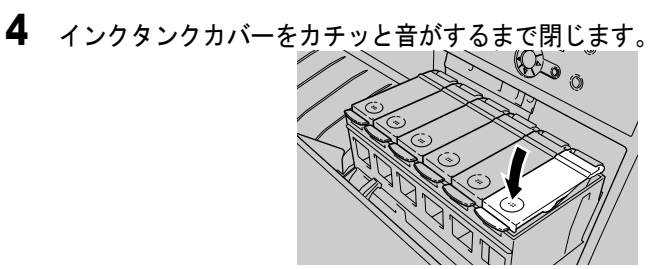

5 手順1~手順4を繰り返して、他の色のインクタンクも取り付けます。

6 すべての色のインクタンクを取り付けたら、右カバーを閉じます。

カチッと音がしてロックするまで押してください。

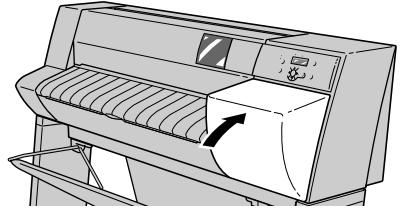

プリントヘッドとインクタンクをすべて取り付けると、ディスプレ イに「インク ジュウテンチュウ」が表示され、自動的にインクの 初期充填が始まります。インクの初期充填には約8分かかります。

インク充填が終わると、ディスプレイに「ロールシヲ セットシテ クダサイ」が表示されます。引き続きロール紙のセットを行ってく ださい。

店 お願い

● すべてのインクタンクが取り付けられていないと、右カバーが自動的に開 きます。すべての色のインクタンクを取り付けてください。

7 W7250の場合は「スタンド」が表示されるので、[<]、[>]キーでスタンド装着時は「ショウスル」、未装着時は「ショウシナイ」を選択し、「確定」キーを押します。

W7200の場合は表示されませんので、操作は不要です。

スタント゛ シヨウスル

# 6 ロール紙をセットする

ロール紙をセットするときは、次の順で操作します。

- ロール紙をロールホルダーにセットする
- 操作パネルでロール紙の用紙種類を設定する

ロールホルダーには下表の種類のロール紙をセットできます。使用 する用紙の種類に合わせて、ロール紙の用紙種類を設定してくださ い。

| 用紙の名称   | 用紙種類の設定値   |
|---------|------------|
| 普通紙     | フツウシ       |
| 厚口コート紙  | アツクチコートシ   |
| コート紙    | コートシ       |
| 光沢紙     | コウタクシ      |
| フォト光沢紙  | フォトコウタクシ   |
| フォト半光沢紙 | フォトハンコウタクシ |
| 光沢フィルム  | コウタクフィルム   |
| BPF     | BPF        |
| プルーフ用紙  | プルーフヨウシ    |
| -       | スペシャル1~5   |

🔝 メモ

- ●工場出荷状態では、用紙種類=フツウシに設定されています。
- 上記用紙の種類を設定して印刷したとき、インクがにじんだり濃度が薄い、等の問題が発生した場合には、スペシャル1~5の設定をお使いいただくことをおすすめします。スペシャル1~5とは、一定の面積に対してインクを打ち込む量を5段階に分けた設定であり、数字が高くなるほどインクの打ち込み量の多い印刷になります。お使いの用紙や印刷する画像内容によって、お試しの上、適切な設定をお使いください。
- ●用紙サイズは自動的に検知されますので、設定は不要です。

## ロール紙のセット

ロール紙は次の手順でロール紙トレイにセットします。

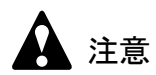

●W7250をスタンドなしでお使いの場合、ロール紙トレイを引き出した状態で、ロール紙トレイを下に押したり、寄りかかったりしないでください。プリンタ本体が転倒し、けがやプリンタ破損の原因になります

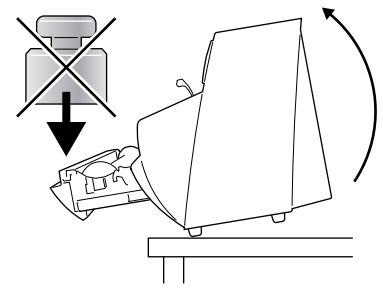

# 📓 メモ

●セットできるロール紙については、ユーザーズガイド 第2章「使用できる用紙」をご覧ください。

1 トレイを開きます。

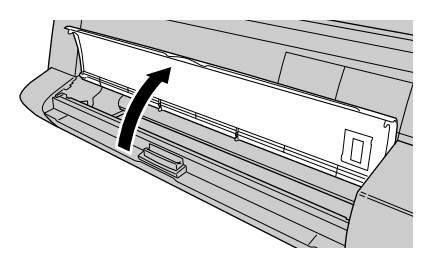

ディスプレイに「ロールシトレイ アケテクダサイ」が表示されま す。

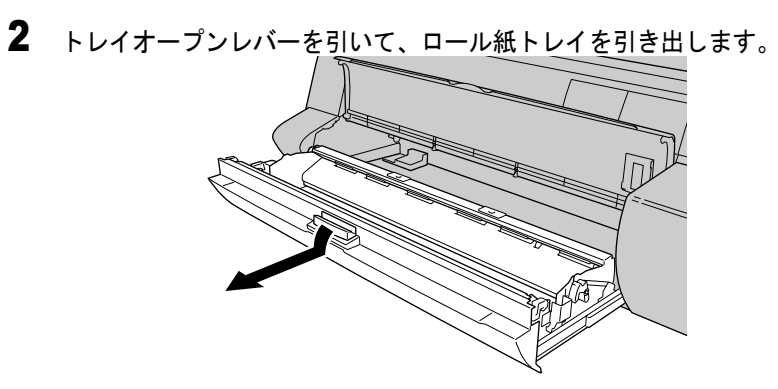

ディスプレイに「ロールシヲ セットシテクダサイ」が表示されま す。

**3** ロールホルダーのテープを取り除き、ホルダーストッパを取り外します。

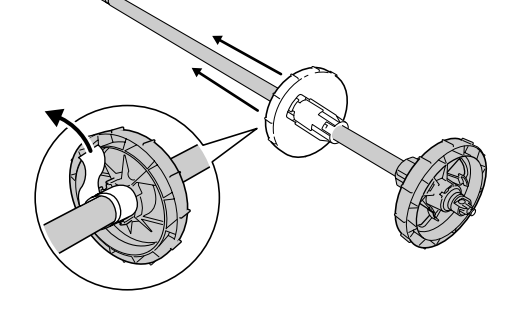

4 ロール紙を図の向きにして、ロールホルダーを差し込みます。

ロール紙を机などの上に横置きにセットしてください。

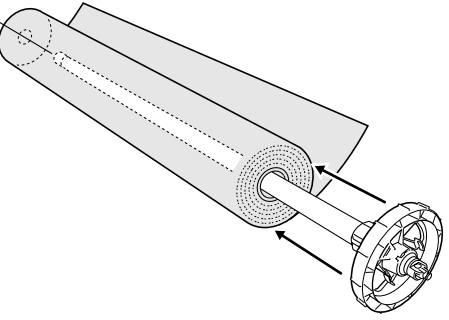

┣ お願い

 ●ロール紙がロールホルダーの奥に突き当たるまでしっかりと差し込んでく ださい。隙間があると、給紙不良の原因となります。 5 ホルダーストッパをロールホルダーの左側から突き当たるまで押し込みます。

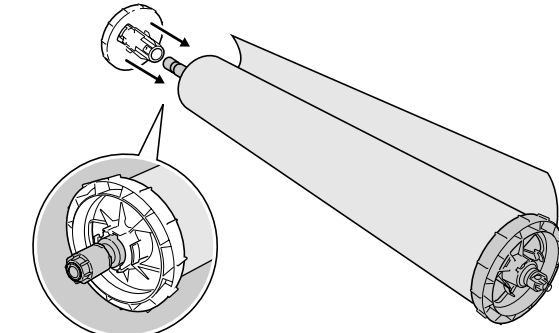

ロール紙がロールホルダーに固定されます。

6 ロール紙が図の向きになるようにして、ロールホルダーをロール紙トレイの 左右のガイド溝に合わせてセットします。

ロール紙が広がっている場合は、巻きつけながらセットしてください。

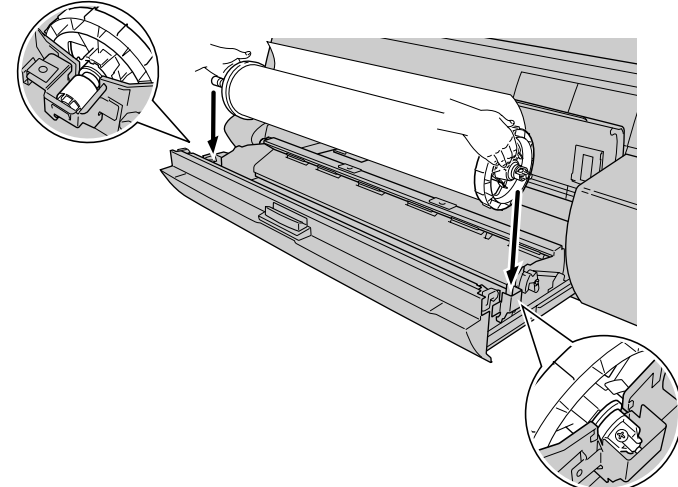

┣ お願い

- ●ロールホルダーを持つときは、輪部分を持ってください。軸部分を持つ と、けがの原因になることがあります。
- ●ロールホルダーを持つときは、先端部分以外の用紙に触れないように注意してください。印字部に触れたり、印字面が汚れると、印字品質低下の原因になります。

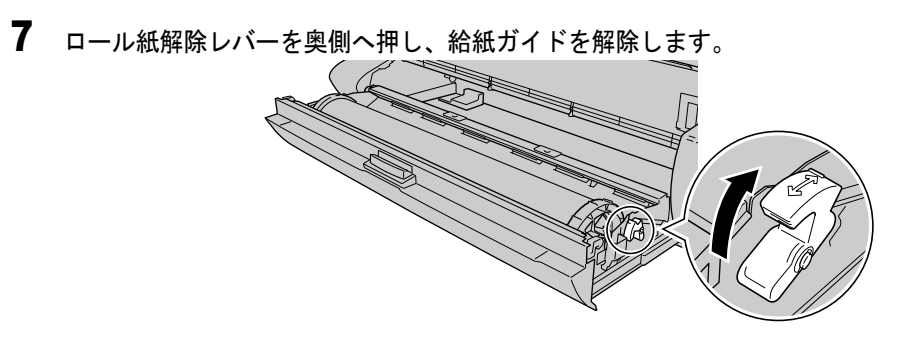

**8** ロール紙の先端を上に一旦引き出してから、図のように上から給紙ガイドの 間を通します。

ロール紙先端付近の左右端を持って差し込んでください。

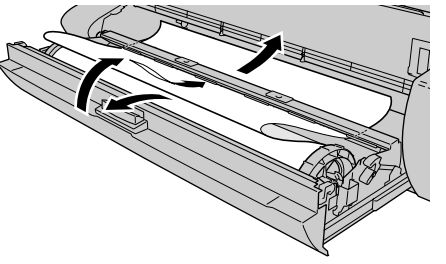

店 お願い

● 給紙ガイドの下側はすべり止め加工になっています。ロール紙は必ず上の 方から給紙ガイドへ差し込んでください。 9 ロール紙の先端を、左右が平行になるようにロール部分まで均等に引き出します。

引き出したロール紙の左右端とロールの左右端を合わせてください。

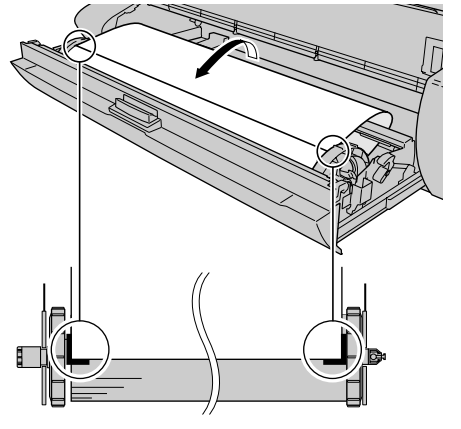

**10** ロール紙の中央を押さえながら、ロールホルダーを図の方向に回して用紙の たるみを取ります。

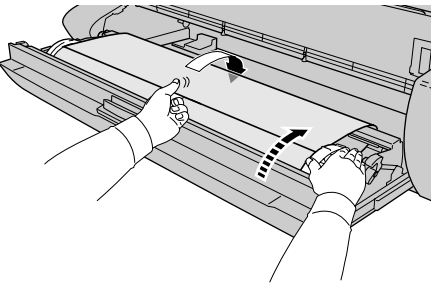

**11** ロールホルダーを押さえながら、ロール紙解除レバーを手前側へ引いて、給 紙ガイドをロックします。

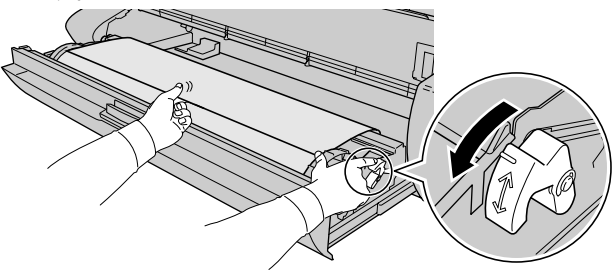

12 左右のロールホルダーを矢印の方向へ回して、用紙の先端を給紙ガイドの端 まで巻き取ります。

下側給紙ガイドの端と用紙の先端が1~2mm 見えるくらいまで巻き取ってください。

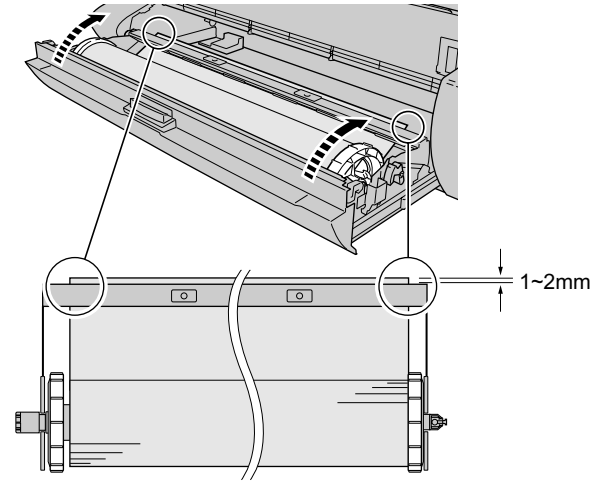

13 ロール紙トレイを閉じます。

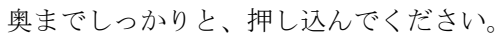

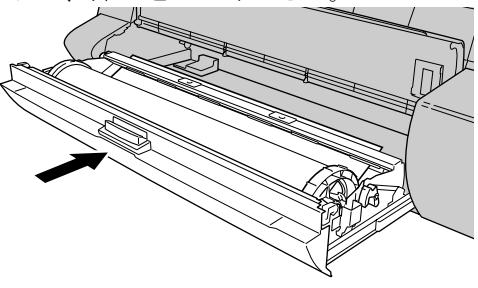

ディスプレイに「トレイシメテクダサイ」が表示されます。

14 トレイを閉じます。

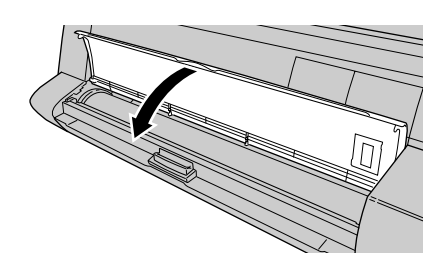

ディスプレイに「ロールシシュルイ」が表示されます。

**15** [<]、[>] キーでセットしたロール紙の種類を選択し、[確定] キーを押します。

ロールシ シュルイ コートシ

設定値の左に「=」が表示されて用紙種類が設定され、ロール紙の 給紙準備が始まります。

ロール紙の給紙準備が終わると、ディスプレイに「オンライン」が 表示され、印刷できる状態になります。

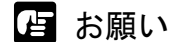

●「ロールシ シュルイ」は必ずセットしたロール紙の種類を設定してくだ さい。セットしたロール紙と用紙種類の設定値が合っていないと、印字品 質の低下やプリンタ故障の原因となります。

# 7 印字状態を確認する

プリンタやコンピュータの準備が終わったら、ノズルチェックプリントを印刷して、各ノズルからインクが正しく出ているかを確認します。印刷をする前に A3 サイズ以上のロール紙をセットしてください。

📓 メモ

- カット紙を使用する場合は、A3 サイズ以上で未使用の用紙(裏面も不可) を1枚ご用意ください。
- 1 プリンタの電源がオフの場合は、[電源] キーを押して、プリンタの電源を オンにします。

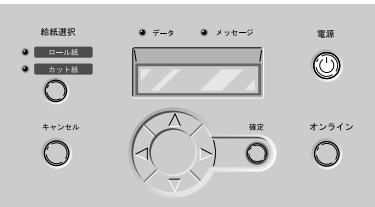

しばらくすると、ディスプレイに「オンライン」と表示され、オン ラインランプが点灯します。

2 [オンライン] キーを2回押して、「メイン メニュー」を表示します。

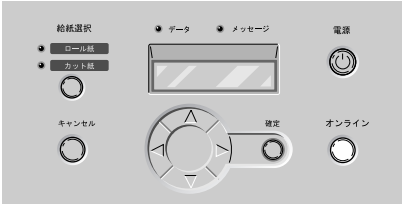

3 [<]、[>] キーで「テスト プリント」を選択し、[V] キーを押します。

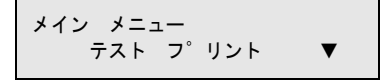

**4** [<]、[>] キーで「ノズルチェック プリント」を選択し、[確定] キーを 押します。

```
テスト フ<sup>°</sup>リント
ノス゛ルチェック フ<sup>°</sup>リント
```

ノズルチェックパターンが印刷されます。印刷が終わるとディスプ レイに「オンライン」と表示され、印刷できる状態になります。

ノズルチェックパターンは、各色の横線に欠けやかすれがなければ、 正常です。

プリントヘッドが正常な場合の例

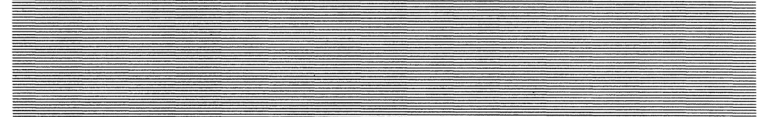

プリントヘッドに異常がある場合の例

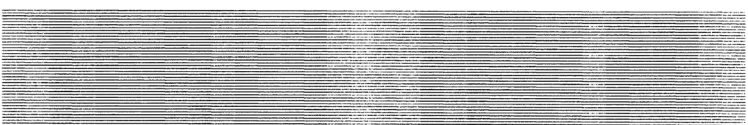

線が欠けている場合は、次の操作を行って再度確認してください。

- プリントヘッドのクリーニングを実行する。
- もう一度ノズルチェックプリントを実行する。
- 上記の操作を行っても線が欠けるときは、お買い上げの販売店 にご連絡ください。

# 8 印字状態を調整する

ノズルが正常なことを確認したら、調整パターンを印刷して、各調 整値を設定します。印刷をする前に A3 サイズ以上のロール紙を セットしてください。

## プリントヘッド位置の調整

「パターン インサツ A」を印刷し、プリントヘッドの調整値A~ Kを設定します。

## 📓 メモ

- ●プリントヘッドの調整は最も多く使う用紙種類で行うことをおすすめします。
- ●カット紙を使用する場合は、A3 サイズ以上で未使用の用紙(裏面も不可) を3枚ご用意ください。また、カット紙の場合は、操作手順が多少変わり ますので、ディスプレイの表示にしたがって操作してください。
- 1 プリンタの電源がオフの場合は、[電源] キーを押して、プリンタの電源を オンにします。

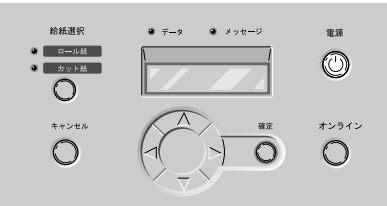

しばらくすると、ディスプレイに「オンライン」と表示され、オン ラインランプが点灯します。

2 [オンライン] キーを2回押して、「メイン メニュー」を表示します。

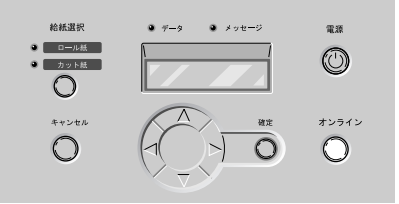

**3** [<]、[>] キーで「システム セッテイ」を選択し、[V] キーを押します。

メイン メニュー システム セッテイ ▼

**4** [<]、[>] キーで「インジ チョウセイ」を選択し、[V] キーを押します。

システム セッテイ インシ゛チョウセイ ▼

5 [<]、[>] キーで「パターン インサツ A」を選択し、[確定] キーを押します。

インシ゛ チョウセイ ハ゜ターン インサツ A

パターン A が印刷されます。 印刷が終わると、ディスプレイに「チョウセイチ A」が表示され ます。

6 パターンAのAを見て最も縦すじの目立たない番号を選び、[<]、[>]キー で番号を選択して、[確定]キーを押します。

 チョウセイチ A

 =0

 設定値の左に「=」が表示され、調整値 A が設定されます。

 縦すじが目立つ例

 縦すじが目立たない例

+5 +1

7 パターンAのB~Eについても手順6の操作を繰り返し、調整値を設定します。

## **8** パターンAのFを見て最も線の位置が合っている番号を選び、[<]、[>] キーで番号を選択して、[確定]キーを押します。

[∧] キーを押すと、1つ前の項目に戻ります。

チョウセイチ F =0

設定値の左に「=」が表示され、調整値 F が設定されます。 位置がずれている例 位置が合っている例

| - 4 | + 2 |
|-----|-----|
|     |     |

- **9** パターンAのG~Iについても手順8の操作を繰り返し、調整値を設定します。
- **10** パターンAのJを見て最も線の位置が合っている番号を選び、[<]、[>] キーで番号を選択して、[確定]キーを押します。

チョウセイチ J =0

設定値の左に「=」が表示され、調整値Jが設定されます。 位置がずれている例 位置が合っている例

| -3 | +2 |
|----|----|
|    |    |
|    |    |
|    |    |

**11** パターンAのKについても手順10の操作を繰り返し、調整値を設定します。 設定が終わると、オンライン状態に戻ります。

## 用紙送り量の調整

用紙送り量の調整は、用紙の種類ごとに行います。「パターン イン サツ B」を印刷し、現在設定されている用紙種類に対する用紙の 送り量を設定します。印刷する前にA3サイズ以上のロール紙 (W7250のスタンド未装着時はカット紙)をセットしてください。

## ┣ お願い

- ●用紙送り量の調整を行う前に、本体にセットした用紙の用紙種類を操作パネルで必ず設定してください。セットされている用紙の種類と用紙種類の設定値が合っていないと、正しい印字結果が得られず、印字品質低下の原因になります。
- W7250 をスタンド未装着でお使いの場合は、必ずカット紙を使用してください。カット紙のセット方法については、ユーザーズガイド第2章「カット紙をセットする」をご覧ください。W7200 や、W7250 をスタンドに装着してお使いの場合は、ロール紙またはカット紙を使用可能です。

## 📓 メモ

- カット紙を使用する場合は、A3 サイズ以上で未使用の用紙(裏面も不可) を1枚ご用意ください。
- **1** プリンタの電源がオフの場合は、[電源] キーを押して、プリンタの電源を オンにします。

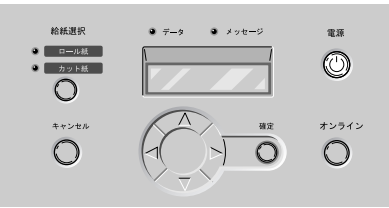

しばらくすると、ディスプレイに「オンライン」と表示され、オン ラインランプが点灯します。

2 [オンライン] キー2回を押して、「メイン メニュー」を表示します。

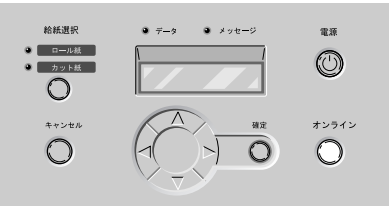

**3** [<]、[>] キーで「システム セッテイ」を選択し、[V] キーを押します。

メイン メニュー システム セッテイ ▼

**4** [<]、[>] キーで「インジ チョウセイ」を選択し、[V] キーを押します。

システム セッテイ インシ゛チョウセイ ▼

5 [<]、[>] キーで「パターン インサツ B」を選択し、[確定] キーを押 します。

```
チョウセイ
ハ<sup>°</sup>ターン インサツ B
```

パターンBが印刷されます。パターンBには用紙種類名が印刷されているので、セットした用紙の種類と合っているか確認してください。

印刷が終わると、ディスプレイに「チョウセイチ L」が表示されます。Lは用紙の種類によって変わります。

6 パターンBを見て最も横すじが目立たない番号を選び、[<]、[>] キーで 番号を選択して、[確定] キーを押します。

 チョウセイチ L

 =0

 設定値の左に「=」が表示され、調整値が設定されます。

 すじが目立つ例

 すじが目立たない例

| -4 +2 |  |
|-------|--|
|-------|--|

設定が終わると、オンラインランプが点灯し、印刷できる状態になります。

2 プリンタネットワーク情報の 設定

プリンタを TCP/IP ネットワークで使う場合やリモート UI を使う場合に必要なプリンタのネットワーク設定を 説明しています。設定作業は、ネットワーク管理者ま たはプリンタ管理者が行ってください。

# ネットワーク設定のためのソフトウェアについて

本プリンタを TCP/IP ネットワーク接続で使う場合は、プリンタに IP アドレスやサブネットマスクなどのネットワーク情報を設定する 必要があります。

GARO Device Setup Utility で IP アドレスを設定し、次にリモート UI でサブネットマスク、デフォルトゲートウェイなどのネットワーク 情報を設定することをおすすめします。

これらはプリンタの操作パネルからも設定できます。

プリンタに割り当てる IP アドレスなどの情報は、ネットワーク管理 者にお問い合わせください。また、設定作業はネットワーク管理者 が行うことをおすすめします。

## ■ GARO Device Setup Utility

本プリンタの IP アドレスやネットワークのフレームタイプをコン ピュータから設定する Windows 用ソフトウェアです。(→ P.2-3) プリンタと LAN を介してつながっているコンピュータにインストー ルしてください。プリンタとローカル接続されているコンピュータ ではお使いになれません。

#### ■リモートリ

プリンタのネットワーク情報の設定、プリンタの状態表示、印刷 ジョブの停止や削除、印刷履歴の表示が行えるソフトウェアです。 プリンタ本体の ROM に内蔵されており、コンピュータからプリン タの IP アドレスを Web ブラウザで指定し、Web ブラウザからネッ トワークを経由して設定操作します。(→ User Manuals CD-ROM 「ネットワークガイド」) リモート UI をお使いの場合は、プリンタに IP アドレスを設定して

おく必要があります。

## ■プリンタの操作パネル

プリンタの機能を設定できるメニューです。プリンタ操作パネルの キー操作でネットワーク情報やその他プリンタ機能を設定できます。 (→ P.2-9)

# GARO Device Setup Utility で設定する

Windows から使う場合は、GARO Device Setup Utility でプリンタの ネットワーク情報を設定することができます。

## プリンタの MAC アドレスの調べかた

設定には、プリンタの MAC アドレスが必要です。次の手順で「ス テータス プリント」を印刷して、MAC アドレスを調べます。印刷 をする前に A3 サイズ以上のロール紙をセットしてください。

## 📓 メモ

- MACアドレスは、プリンタの操作パネルで[オンライン]キーを押して「メインメニュー」→「インフォメーション」→「MACアドレス」で表示することができます。用紙を節約したい場合は、この操作を行って MACアドレスを書き留めてください。
- **1** プリンタの電源がオフの場合は、[電源] キーを押して、プリンタの電源を オンにします。

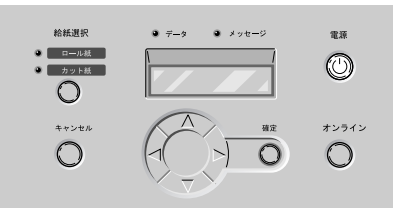

しばらくすると、ディスプレイに「オンライン」と表示され、オン ラインランプが点灯します。

2 [オンライン] キーを2回押して、「メイン メニュー」を表示します。

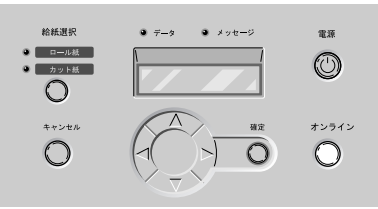

# **3** [<]、[>] キーで「テスト プリント」を選択し、[V] キーを押します。

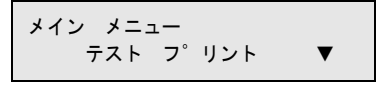

**4** [<]、[>] キーで「ステータス プリント」を選択し、[確定] キーを押します。

テスト フ<sup>°</sup>リント ステータス フ<sup>°</sup>リント

プリンタの設定情報が印刷されます。印刷が終わるとディスプレイ に「オンライン」と表示され、印刷できる状態になります。

ステータスプリントには、図の場所に MAC アドレスが印刷されて います。

Canon Large Format Printer W7200 STATUS PRINT S/C:Ver.00.12.00 S/B00T:Ver.00.58.00 EffC:Ver.10031 E/Ket Ver.0001

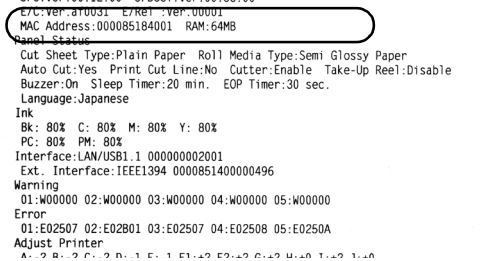

- Windows NT 4.0/Windows 2000/Windows XP をお使いの場合、起動した際 に、必ず Administrator のメンバーとしてログオンしてください。
- 1 付属のUser Software CD-ROMをコンピュータのCD-ROMドライブにセット します。

「Setup Menu」 ウィンドウが表示されます。

# 📓 メモ

店 お願い

● CD-ROM のオートスタートアップ機能がオフになっている場合は、[マイ コンピュータ]の [CD-ROM ドライブ] アイコンを選択し、[ファイル] メニューの [自動再生] を選択してください。

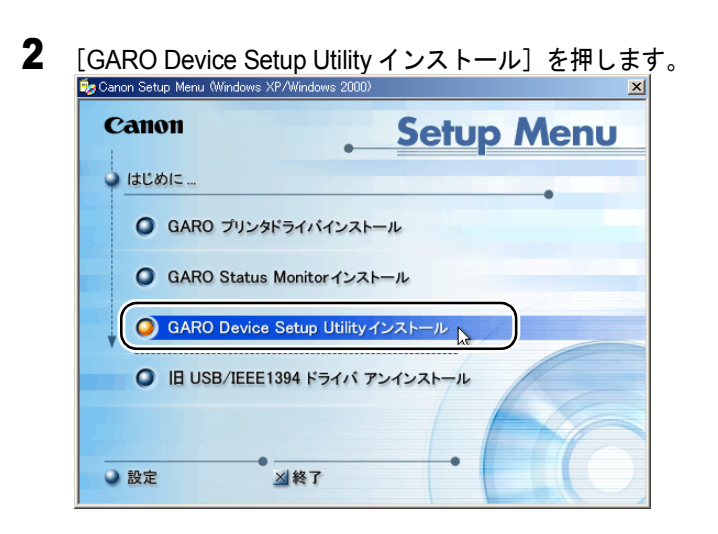

## 3 画面の指示に従って操作します。

GARO Device Setup Utility のインストールが始まります。

これで、GARO Device Setup Utility のインストールは完了です。

## ネットワーク情報の設定

**1** [スタート] メニューの [プログラム] から [GARO Device Setup Utility] を選択します。

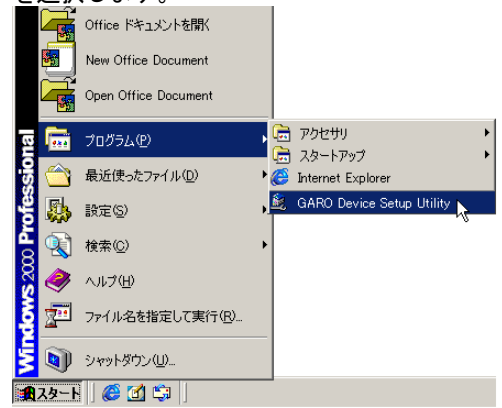

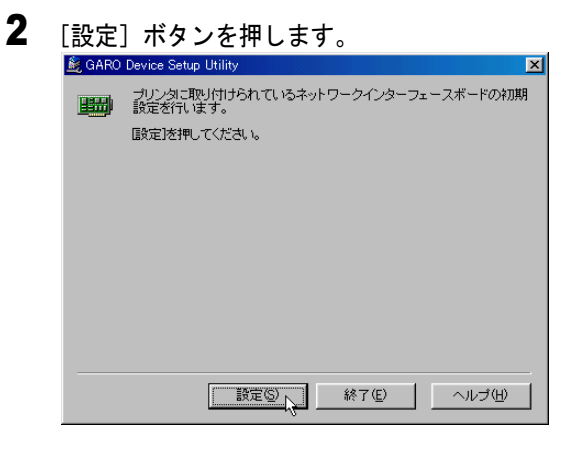

**3** [MAC アドレス] に本プリンタの MAC アドレスを入力し、[次へ] ボタンを 押します。

| 🍂 GARO Device Setup Utility                         | x |
|-----------------------------------------------------|---|
| 設定するネットワークインターフェースボードのMACアドレスを入力し、<br>しなく」を押してください。 |   |
| MAC7FLZ(M): (000085X0000X                           |   |
|                                                     |   |
|                                                     |   |
|                                                     |   |
|                                                     |   |
|                                                     |   |
|                                                     | _ |
| (戻る(B) 次へ(N)) キャンセル ヘルブ(H)                          |   |

📓 メモ

●「ステータス プリント」の [Mac Address] を入力しますが、[:] は除 いて入力してください。

**4** TCP/IPの [IP アドレス] に本プリンタへ割り当てる IP アドレスを入力して [次へ] ボタンを押します。

| 🛿 GARO Device Setup Utility 🔀                  |
|------------------------------------------------|
| ネットワークインターフェースボードのプロトコル情報を設定し、以へ)を<br>押してください。 |
| TCP/IP                                         |
| フレームタイプ(T): ETHERNET II                        |
| IP7FLZ(A): XXX, XXX, XXX                       |
| NetWare                                        |
| フレームタイナ(地): 無効                                 |
| AppleTalk                                      |
| フェーズ( <u>P</u> ): フェーズ2                        |
|                                                |
| 〈戻る(8) (次へ(11)) キャンセル ヘルブ(11)                  |

| ★ 0.5% TCP/IP フレームタイプ: ETHERNET II IPアドレス: X00XX00XX00X |
|---------------------------------------------------------|
|                                                         |
| NetWare フレームタイブ: ETHERNET II                            |
| AppleTalk フェーズ: フェーズ2                                   |

設定値が有効になります。

| [終了    | ]ボタンを押して閉じます。                                  |   |
|--------|------------------------------------------------|---|
| 🎉 GARO | Device Setup Utility                           | < |
|        | プリンタに取り付けられているネットワークインターフェースボードの初期<br>設定を行います。 |   |
|        | [設定]を押してください。                                  |   |
|        |                                                |   |
|        |                                                |   |
|        |                                                |   |
|        |                                                |   |
|        |                                                |   |
|        |                                                |   |
|        |                                                |   |
|        |                                                |   |
|        |                                                |   |
|        | (設定(S)) 終了(E) へルブ(H)                           |   |

続いてサブネットマスクとデフォルトゲートウェイの設定を行って ください。ここで設定した IP アドレスを Internet Explorer などのブラ ウザで指定してリモート UI を立ち上げることにより、ネットワーク の詳細設定がコンピュータ画面上で簡単に行えます。リモート UI の 説明は「ネットワークガイド」をご覧ください。操作パネルから設 定する場合は P.2-9 以降をご覧ください。

7

## 操作パネルからの設定

プリンタの操作パネルでネットワーク情報を設定する場合は、次の 手順で行います。

**1** プリンタの電源がオフの場合は、[電源] キーを押して、プリンタの電源を オンにします。

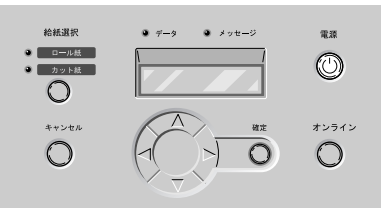

しばらくすると、ディスプレイに「オンライン」と表示され、オン ラインランプが点灯します。

2 [オンライン] キーを押して、「メイン メニュー」を表示します。

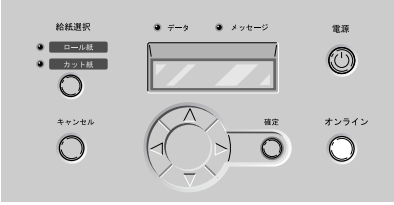

**3** [<]、[>] キーで「システム セッテイ」を選択し、[V] キーを押します。

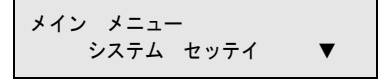

4 [<]、[>] キーで「IP セッテイ」を選択し、[V] キーを押します。

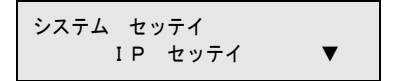

5 [<]、[>] キーで「IP アドレス」を選択し、[V] キーを押します。

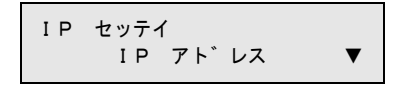

**6** [V] キーを押します。

| ΙP | アト゛<br>0. | レス<br>0. | 0. | 0 |  |
|----|-----------|----------|----|---|--|
|    |           |          |    |   |  |

左に「>」が表示され、1つ目の数値を変更できる状態になります。

プリンタに割り当てる IP アドレスの数値を [<]、[>] キーで選択して、
 [V] キーまたは [確定] キーで決定します。

[>] キーを押すと数値は1つずつ増えます。ただし、255の次は0 になります。 [<] キーを押すと数値は1つずつ減ります。ただし、0の次は255

になります。

| IP アト | ・レス |    |   |  |
|-------|-----|----|---|--|
| >192. | 0.  | 0. | 0 |  |

IP アドレスの値が仮保存され、次の数値が変更できる状態になります。

- 8 手順7を繰り返して、プリンタに割り当てるIPアドレスを入力します。 入力し終わると、「IP アドレス」の入力待ち状態に戻ります。引き 続きサブネットマスクを入力します。
- 9 [∧] キーを1回押し、[<]、[>] キーで「サブネット マスク」を選択して [V] キーを押します。

IP セッテイ サフ゛ネット マスク ▼

## **10** [V] キーを押します。

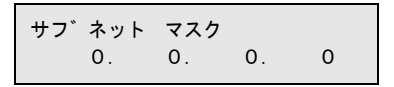

左に「>」が表示され、1つ目の数値を変更できる状態になります。

**11** 使用しているネットワークのサブネットマスクの数値を [<]、[>] キーで 選択して、[確定] キーで決定します。

[>] キーを押すと数値は1つずつ増えます。ただし、255の次は0 になります。

[<] キーを押すと数値は1つずつ減ります。ただし、0の次は255 になります。

| サフ゛ネット   | マスク |    |   |
|----------|-----|----|---|
| > 2 5 5. | 0.  | 0. | 0 |

サブネットマスクの値が仮保存され、次の数値を変更できる状態に なります。

- 12 手順11を繰り返して、使用しているネットワークのサブネットマスクを入力します。
  入力し終わると、「サブネット マスク」の入力待ち状態に戻ります。引き続きデフォルトゲートウェイを入力します。
- **13** [A] キーを1回押し、[<]、[>] キーで「デフォルト G/W」を選択して [V] キーを押します。

# **14** [V] キーを押します。

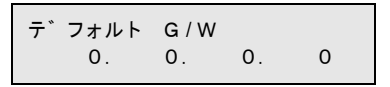

左に「>」が表示され、1つ目の数値を変更できる状態になります。

**15** デフォルトゲートウェイの IP アドレスを [<]、[>] キーで選択して、[確定] キーで決定します。

[>] キーを押すと数値は1つずつ増えます。ただし、255の次は0 になります。

[<] キーを押すと数値は1つずつ減ります。ただし、0の次は255 になります。

〒<sup>°</sup> フォルト G / W >192. 0. 0. 0

デフォルトゲートウェイの値が仮保存され、次の数値を変更できる 状態になります。

16 手順 15 を繰り返して、ルータの IP アドレスを入力します。

入力し終わると、「デフォルト G/W」の入力待ち状態に戻ります。 最後に IP アドレス、サブネットマスク、デフォルトゲートウェイの 値を登録します。

**17** [A] キーを1回押し、[<]、[>] キーで「セッテイ トウロク」を選択して [V] キーを押します。

IP セッテイ セッテイ トウロク ▼

## **18** [<]、[>] キーで「スル」を選択して、[確定] キーを押します。 設定を中止したい場合は、「シナイ」を選択してください。

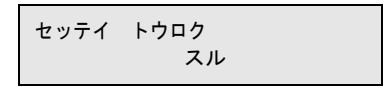

ディスプレイに「ソフト リセット...」「シバラク オマチクダサ イ」が表示され、プリンタが再起動されます。完了すると、オンラ インランプが点灯して印刷できる状態になります。 エラーが表示された場合は、各設定値を見直して、設定し直してく ださい。

## ┣ お願い

● IP アドレス、サブネットマスク、デフォルトゲートウェイのいずれかを変 更した場合は、必ず手順 17 ~手順 18 の設定登録操作を行ってください。 設定登録を行わないと、入力値は有効になりません。

# 3 ソフトウェアのインストール

コンピュータで使うために必要なコンピュータのソフ トウェアや設定を説明しています。インストール作業 は、すべてのコンピュータで行ってください。

# Windows TCP/IP ネットワーク接続のインストール

Windows コンピュータから TCP/IP ネットワーク接続で使うために必要なコンピュータのソフトウェアや設定を説明しています。インストール作業は、本プリンタを使用するすべての Windows コンピュータで行ってください。

## TCP/IP ネットワーク接続時のソフトウェアについて

TCP/IP ネットワーク接続の場合は、プリンタドライバと OS の TCP/ IP 印刷機能が必要です。

## ■GARO プリンタドライバ

Windows から印刷する場合に必要なソフトウェアです。プリンタを お使いになるコンピュータには必ずインストールしてください。基 本的な印刷操作だけでなく、お気に入り設定や色調整、複数ページ プリントなど、多彩な機能を利用することができます。Windows XP/ Windows 2000/Windows ME/Windows 98/Windows 95/Windows NT 4.0 でお使いになれます。 プリンタドライバは、付属の User Software CD-ROM に収録されてい ます。(→ P.3-8)

## ■LPR Port

Windows Me/Windows 98/Windows 95 のコンピュータから TCP/IP ネットワークで印刷する場合、必ずインストールしてください。 付属の User Software CD-ROM の Setup Menu からプリンタドライバ をインストールすると、一緒にインストールされます。

## ■Microsoft TCP/IP 印刷機能

Windows NT 4.0 および Windows 95 のコンピュータから TCP/IP ネットワークで印刷する場合、必ずインストールしてください。プリンタドライバをインストールする前に、OS の CD-ROM からインストールします。( $\rightarrow$  P.3-3)

## ■ GARO Status Monitor

コンピュータ画面上にプリンタのエラー内容を詳しく表示できる Windows 用ユーティリティソフトです。Windows XP/Windows 2000/ Windows ME/Windows 98/Windows 95/Windows NT 4.0 でお使いになれ ます。

付属の User Software CD-ROM に収録されています。インストールさ れることをおすすめします。
### WindowsのTCP/IP 印刷機能を準備する

プリンタドライバをインストールする前に、OS に必要な機能がイン ストールされているか確認してください。インストールされていな い場合は、OS の CD-ROM から必要な機能をインストールしてくだ さい。

#### Windows XP/Windows 2000 の場合

TCP/IP ネットワーク接続で使うために必要な OS のソフトウェアは、 あらかじめインストール済みです。早速プリンタドライバのインス トールを行ってください。(→ P.3-8)

#### Windows Me/Windows 98 の場合

TCP/IP ネットワーク接続で使うために必要なソフトウェアは、プリ ンタドライバと一緒にインストールされます。早速プリンタドライ バのインストールを行ってください。(→ P.3-8)

#### Windows NT 4.0 の場合

TCP/IP ネットワーク接続で使うために必要な OS のソフトウェアは、 標準ではインストールされていません。[スタート] メニューの [コ ントロールパネル] で [ネットワーク] を開き、[サービス] シート でリストに [Microsoft TCP/IP 印刷] がインストールされているか確 認してから、プリンタドライバのインストールを行ってください。 (→ P3-8)

| ( 1.5 0)                  |            |
|---------------------------|------------|
| 2017-2                    | ? ×        |
| 請切 サービス フロ ル アダフタ ハインド    | 1          |
|                           |            |
|                           |            |
| I RPC 構成                  |            |
| ユンビュータ フラウザ               |            |
|                           |            |
|                           |            |
|                           | 0.0        |
| 道加(A) 削隊(B) 7日が方(2) 更新    | <u>(</u> ) |
| - 記印:                     | 11-2-10    |
| に接続されているフリンタニ印刷できるようにします。 | // /       |
|                           |            |
|                           |            |
|                           |            |
|                           |            |
|                           |            |
| OK +                      | キンセル       |

[Microsoft TCP/IP 印刷] がない場合は、[追加] ボタンを押し、 [ネットワークサービス] の [Microsoft TCP/IP 印刷] を選択して、 OS の CD-ROM からインストールしてください。 TCP/IP ネットワーク接続で使うために必要な OS のソフトウェアは、 標準ではインストールされていない場合があります。[スタート] メ ニューの [コントロールパネル] で [ネットワーク] を開き、[ネッ トワークの設定] シートでリストに [TCP/IP] がリストにあること を確認してから、プリンタドライバのインストールを行ってくださ い (→ P3.8)

| v <sub>o</sub> ( 1.5-6)                  |
|------------------------------------------|
| 2.0kD-b ? ×                              |
| ネットワークの設定」ユザー情報 アクセス権の管理                 |
|                                          |
| 現在のネットワーク構成(N):                          |
|                                          |
| PCI Ethernet DECchip 21041 Based Adapter |
| ) IPX/SPX 互換プロトコル                        |
|                                          |
|                                          |
|                                          |
| 追加(A) 削除(R) フロハディ(P)                     |
|                                          |
| Microsoft ネットワーク クライアント                  |
|                                          |
| ファイルとフリンタの共有(E)                          |
|                                          |
| TCP/IP は、インターネットや WAN への接続に使用するブロトコルです。  |
|                                          |
|                                          |
|                                          |
| ОК ++>>セル                                |
|                                          |

[TCP/IP] がない場合は、[追加] ボタンを押して、[プロトコル] から[Microsoft] の[TCP/IP] を選択して、OS の CD-ROM からイン ストールしてください。

## LAN ケーブルを接続する

本プリンタ用の LAN ポートは、10BASE-T/100BASE-TX に対応して います。ネットワークと接続する場合は、本プリンタの LAN ポート と HUB を接続します。

1 LAN ポートに LAN ケーブルを接続します。

カチッと音がするまで押し込んでください。

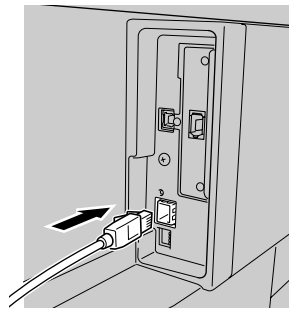

2 ケーブルをプリンタ背面のケーブルガイドに通して引き回します。

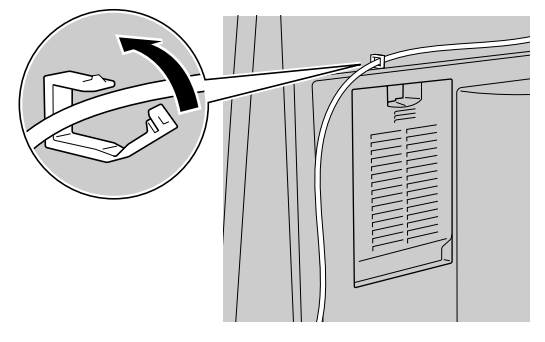

**3** HUB のポートに LAN ケーブルの反対側を接続します。 カチッと音がするまで押し込んでください。

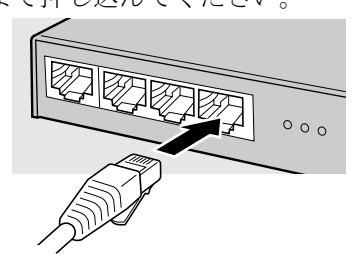

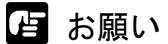

●本プリンタをネットワーク接続でお使いの場合は、プリンタの電源をオンにした後に、LINK ランプ(a)が点灯していることを確認してください。
 100 BASE 接続の場合は緑色、10 BASE 接続の場合は黄色が点灯します。

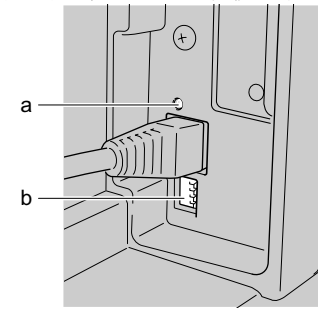

● LINK ランプが点灯していない場合は、次の点を確認してください。

- HUBの電源はオンになっていますか?
   →HUBの電源がオフの場合は、オンにしてください。
- LAN ケーブルのコネクタは正しく接続されていますか?
   →カチッとロックするまでコネクタを押し込んでください。
- LAN ケーブルに不良はないですか?
   →他の LAN ケーブルと取り替えて、ランプを確認してください。
- HUBの通信方式は合っていますか?
   →本プリンタの電源をオフにしてから、HUBの通信方式に合わせて本 プリンタ背面のディップスイッチ(b)を設定してください。

| 通信方式               | ディップスイッチの設定 |
|--------------------|-------------|
| 自動認識(工場出荷状態)       |             |
| 100 BASE-TX、半二重モード |             |
| 100 BASE-TX、全二重モード |             |
| 10 BASE-T、半二重モード   |             |
| 10 BASE-T、全二重モード   |             |

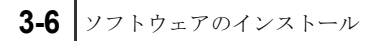

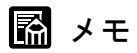

 ● HUB のスパニングツリー機能を使用する場合は、プリンタ背面のディッ プスイッチ(b)を設定してください。

| 通信方式                  | ディップスイッチの設定 |
|-----------------------|-------------|
| スパニングツリー機能<br>(使用する)  |             |
| スパニングツリー機能<br>(使用しない) |             |

## Windows ヘプリンタドライバをインストールする

店 お願い

- Windows NT 4.0/Windows 2000/Windows XP をお使いの場合、起動した際に、必ず Administrator のメンバーとしてログオンしてください。
- 1 付属のUser Software CD-ROMをコンピュータのCD-ROM ドライブにセット します。

# 📓 メモ

- CD-ROM のオートスタートアップ機能がオフになっている場合は、[マイ コンピュータ]の [CD-ROM ドライブ] アイコンを選択し、[ファイル] メニューの [自動再生] を選択してください。
- **2** 「Setup Menu」画面で [GARO プリンタドライバインストール]を押しま

| 🎭 Canon Setup Menu (Windo | ows XP/Windows 2000)  | X          |
|---------------------------|-----------------------|------------|
| Canon                     | . 5                   | ietup Menu |
| はじめに…                     |                       | •          |
| O GARO プリ                 | レンタドライバインストール         |            |
| GARO Sta                  | tus Monitorインストール     |            |
| GARO Dev                  | vice Setup Utilityインス | <b>⊢</b> л |
|                           | EE1394 ドライバ アンイン      | 121-11     |
| _                         |                       |            |
| <ul> <li>● 設定</li> </ul>  | ●<br><u>▲</u> 終了      |            |

3 「GARO Printer Driver セットアップウィザードへようこそ」の内容を読んで、[次へ] ボタンを押します。

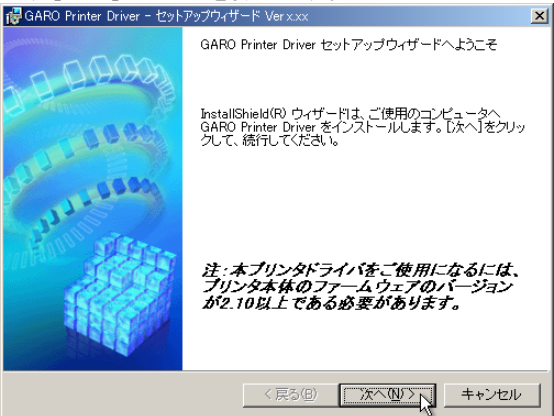

🔝 メモ

- ・古いバージョンの USB/IEEE1394 クラスドライバがインストールされている場合は、「古いバージョンの USB/IEEE1394 ドライバが入っています。
   ~」のメッセージが表示されます。その場合は、[OK] ボタンを押した後、Setup Menu に戻って、「旧 USB/IEEE1394 ドライバ アンインストール」を押してアンインストールを行ってください。(→ユーザーズガイド)コンピュータが再起動したら、再度、手順1からプリンタドライバのインストールを行ってください。(→ P.3-8)
- **4** 「使用許諾契約書」の内容を読んで、[使用許諾契約の条項に同意します]を 選択し、[次へ] ボタンを押します。

| iffe GARO Printer Driver − セットアップウィザード Verx.xx                                                                                                    | ×   |
|----------------------------------------------------------------------------------------------------|-----|
| 使用許諾契約                                                                                                    | (A) |
| 次の使用許諾契約書を注意深くお読みください。                                                                                                    | 1   |
|                                                                                                    | _   |
| ソフトウェア使用許諾契約書                                                                                                    |     |
| ご注意:下記の使用許諾契約書(以下本契約書と言います。)をよくお読みください。                                                                                                    |     |
| これは、お客様が、本契約書と共に無償で提供されるキヤノン製のデジタル補合<br>様、カラー補写機およびブリンタ(以下「キヤノン製品」と言います。)用ソフト<br>ウェア(本契約書以外の各マニュアル、印刷物等を含み、併せて以下「本ソフト<br>ウェア」と言います。)をご使用になるための、お客様とキヤノン株式会社(以下<br>キヤノンと言います。)との間の契約書です。                                                                                                    |     |
|                                                                                                    | •   |
| (ご (使用1年諸契約の条項11同意します(A))     ()     ()     ()     ()     ()     ()     ()     ()     ()     ()     ()     ()     ()     ()     ()     ()     ()     ()     ()     ()     ()     ()     ()     ()     ()     ()     ()     ()     ()     ()     ()     ()     ()     ()     ()     ()     ()     ()     ()     ()     ()     ()     ()     ()     ()     ()     ()     ()     ()     ()     ()     ()     ()     ()     ()     ()     ()     ()     ()     ()     ()     ()     ()     ()     ()     ()     ()     ()     ()     ()     ()     ()     ()     ()     ()     ()     ()     ()     ()     ()     ()     ()     ()     ()     ()     ()     ()     ()     ()     ()     ()     ()     ()     ()     ()     ()     ()     ()     ()     ()     ()     ()     ()     ()     ()     ()     ()     ()     ()     ()     ()     ()     ()     ()     ()     ()     ()     ()     ()     ()     ()     ()     ()     ()     ()     ()     ()     ()     ()     ()     ()     ()     ()     ()     ()     ()     ()     ()     ()     ()     ()     ()     ()     ()     ()     ()     ()     ()     ()     ()     ()     ()     ()     ()     ()     ()     ()     ()     ()     ()     ()     ()     ()     ()     ()     ()     ()     ()     ()     ()     ()     ()     ()     ()     ()     ()     ()     ()     ()     ()     ()     ()     ()     ()     ()     ()     ()     ()     ()     ()     ()     ()     ()     ()     ()     ()     ()     ()     ()     ()     ()     ()     ()     ()     ()     ()     ()     ()     ()     ()     ()     ()     ()     ()     ()     ()     ()     ()     ()     ()     ()     ()     ()     ()     ()     ()     ()     ()     ()     ()     ()     ()     ()     ()     ()     ()     ()     ()     ()     ()     ()     ()     ()     ()     ()     ()     ()     ()     ()     ()     ()     ()     ()     ()     ()     ()     ()     ()     ()     ()     ()     ()     ()     ()     ()     ()     ()     ()     ()     ()     ()     ()     ()     ()     ()     ()     ()     ()     ()     ()     ()     ()     ()     ()     ()     ()     () |     |
| InstallShield                                                                                                    |     |
| < 戻る(B) 次へ(M) > 10 キャンセル                                                                                                    | ,   |

5 [ネットワーク上のポートを探索してインストール]を選択して、[次へ] ボタンを押します。 [プリンタのインストール後、続けて GARO Status Monitor をインストールする] にチェックマークをつけると、続けて GARO Status Monitor をインストールできます。インストールすることをお勧めし

| ます。 (→ P.3-36)                                                                                                    |                        |
|----------------------------------------------------------------------------------------------------|------------------------|
| i骨GARO Printer Driver - セットアップウィザード Verx.xx                                                                                                    | ×                      |
| プリンタのインストール方法                                                                                                    | alter a                |
| ブリンタのインストール方法を選択してください。                                                                                                    |                        |
| <ul> <li>ボートを手動で設定してインストール(M)</li> <li>既存のボートを指定してインストールします。ローカル接続されているブリン<br/>方法でインストールしてくさき、キットワーク接続されているブリンタのイン、<br/>や共有ブリンタの設定もできす。</li> <li>( 序ットワーク上のボートを探索してインストール(S)</li> <li>環境ごあるかどうか確認してください。</li> </ul> | タはこの<br>ストール<br>P/IP接続 |
| ↓ 「 」 リンタのインストール後、 続 ナでGARO Status Monitor をインストールする                                                                                                    |                        |
| InstallShield                                                                                                    |                        |
| < 戻る(B) 次へ(D) > 入 二                                                                                                    | キャンセル                  |

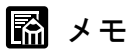

●お使いのコンピュータが Windows NT 4.0/Windows 2000/Windows XP で、すでに W7200/W7250 用プリンタドライバがインストールされている場合

| は、次の画面が表示されます。                                               |       |
|--------------------------------------------------------------|-------|
| 🙀 GARO Printer Driver - セットアップウィザード VerXXX                   | ×     |
| 処理の選択                                                        | alter |
| 実行する処理を選択して、「次へ」をクリックしてください。                                 |       |
| ○ ブリンタを追加し、ドライバを更新する(B)                                      |       |
| ○ ブリンタを追加する(A)                                               |       |
| ■ 現在利用しているドライバ京領「除する①)                                       |       |
| 注:本プリンタドライバをご使用になるには、プリンタ本体のフ<br>ウェアのバージョンが2.10以上である必要があります。 | 7—L   |
| InstaliShield 〈戻る個〉 【次へ似ンパ』 _ 4                              | =+ンセル |

新しいプリンタを追加し、すでにインストールされているプリンタも新しいバージョンのプリンタドライバに更新する場合は、[プリンタを追加し、ドライバを更新する]を選択し、[次へ]ボタンを押してください。

 新しいプリンタを追加し、すでにインストールされているプリンタは 従来のバージョンのプリンタドライバで使う場合は、[プリンタを追 加する]を選択し、[次へ]ボタンを押してください。

## 6 [追加と削除] ボタンを押します。

| 👘 GARO Printer Driver - セットアップウィザ                             | 느ド Verx.xx       |                     | ×              |
|---------------------------------------------------------------|------------------|---------------------|----------------|
| インストールするプリンタの選択<br>[追加と削除]をクリックして、インスト・<br>同じプリンタを複数選択することもでき | ールするブリンタを<br>ます。 | 選択してください            | , ( <b>(</b> ) |
| インストールするプリンター覧(D):                                            |                  |                     | ٦              |
| 「 ブリンタ情報を設定する(g)<br>InstaliShield                             | 〈戻る(8)           | <b>;</b><br>[ 次へ⑪ > | 追加と削除(A)       |

ネットワーク上で使用可能なプリンタがプリンター覧に表示されま

| す。                       |                    |         |                 |
|--------------------------|--------------------|---------|-----------------|
| インストールするプ                | リンタの追加と削除          |         | ×               |
| Correction of the second |                    |         |                 |
| デバイス名                    | 製品名                | IP アドレス | MAC アドレス        |
| 512D                     | Large Format W7200 | *****   | 0000XXXXXXXXX   |
|                          |                    |         |                 |
| すべて選択(                   | D)                 | インストールす | るプリンター覧へ追加(A)   |
| インストールす                  | るブリンター覧(P):        |         |                 |
| デバイス名                    | 製品名                | IP ፖኑኒሪ | MAC ፖドレス        |
|                          |                    |         |                 |
| •                        |                    |         | F               |
|                          |                    |         | 肖耶余( <u>D</u> ) |
|                          |                    | OK      | キャンセル           |

## 店 お願い

- ●インストールするプリンタが表示されない場合は、いったん[キャンセル]ボタンを押し、プリンタの電源やLANケーブルの接続状態を確認してから「追加と削除]ボタンを押し直してください。
- ●上記の確認をしてもプリンタが表示されないときは、次の手順で操作し、 ポートを手動で追加してインストールしてください。

- 「インストールするプリンタの追加と削除」画面を[キャンセル]ボ タンを押して閉じ、[戻る]ボタンを押して「プリンタのインストー ル方法」画面へ戻ります。
- 2. [ポートを手動で設定してインストール]を選択して、[次へ] ボタン を押します。
- 3.「接続方法の選択」画面で [その他の接続方法] を選択して [次へ] ボタンを押します。 すでに古いバージョンの W7200 または W7250 用プリンタドライバが インストールされている場合は、「処理の選択」画面が表示されます のでインストール方法を選択して、[次へ] ボタンを押します。

インストール方法の種類

- ・同じプリンタに新しいプリンタドライバをインストールするときは、 [ドライバを更新する]を選択して [次へ] ボタンを押し、手順 10 へ進んでください。(→ P.3-14)
- 新しいプリンタを追加するときは、[プリンタを追加する]を選択して[次へ]ボタンを押してください。
- 新しいプリンタを追加し、従来のプリンタも新しいバージョンのプリンタドライバに更新するときは、[プリンタを追加し、ドライバを 更新する]を選択して[次へ]ボタンを押してください。
- 4.「インストールするプリンタの選択」画面で、[追加と削除] ボタンを 押します。
- 5. [プリンター覧] からインストールするプリンタを選択し、[インス トールするプリンター覧へ追加] ボタンを押します。
- 6. [インストールするプリンター覧] のプリンタ名を確認し、[OK] ボタ ンを押します。
- 7. リストに表示されたプリンタ名を確認して、[次へ] ボタンを押しま す。
- 8.「プリンタ情報の設定」画面で [ポートの設定]の [ポートの追加] を選択して [設定] ボタンを押します。
- 9. [追加するポート] で「Standard TCP/IP Port」(Windows XP/Windows 2000 の場合)を選択して [OK] ボタンを押し、画面の指示に従って 操作します。(Windows Me/Windows 98/Winodws 95 の場合は「Canon LPR Port」、Windows NT 4.0 の場合は「LPR Port」を選択してくださ い。)
- [プリンタ名または IP アドレス](Windows XP/Windows 2000 の場合) にプリンタへ割り当てる IP アドレスを入力し、画面の指示に従って操 作します。(Windows Me/Windows 98/Winodws 95 の場合は「ホスト名 または IP アドレス」に入力してください。Windows NT 4.0 の場合は 「lpd を提供しているサーバーの名前またはアドレス」に IP アドレスを 入力し、[サーバーのプリンタ名またはプリンタキュー名]に「lp」と 入力してください。)

- 「プリンタ情報の設定」画面へ戻ったら、[設定されたポート] に 「IP\_XXX.XXX.XXX.XXX (入力した IP アドレス)」(Windows XP/ Windows 2000 の場合)と表示されていることを確認し、[次へ] ボタ ンを押します。(Windows Me/Windows 98/Windows 95 の場合は 「XXX.XXX.XXX.XXX@LP」、Windows NT 4.0 の場合は 「XXX.XXX.XXX.XXX:LP」と表示されます。
- 12. [インストールするプリンター覧]の設定内容を確認し、手順10以降の操作でプリンタドライバをインストールします。(→ P.3-14)
- 7 [プリンター覧]からインストールするプリンタを選択し、[インストールするプリンター覧へ追加]ボタンを押します。

| インストールする | ラブリンタの追加と削除        |                                         | ×                |
|----------|--------------------|-----------------------------------------|------------------|
| プリンター覧   | (L) :              |                                         |                  |
| デバイス名    | 製品名                | IP ፖドレス                                 | MAC ፖドレス         |
| 512D     | Large Format W7200 | >>>>>>>>>>>>>>>>>>>>>>>>>>>>>>>>>>>>>>> | 0000)00000000    |
|          |                    |                                         |                  |
|          |                    |                                         |                  |
|          |                    |                                         |                  |
|          |                    |                                         |                  |
| すべて選択    | 7 <u>(S</u> )      | _ インストールす                               | るブリンター覧へ追加(A)    |
| インストール   | するブリンター覧(P):       |                                         | ~                |
| デバイス名    | 製品名                | IP ፖኑኒአ                                 | MAC ፖԻՆス         |
|          |                    |                                         |                  |
|          |                    |                                         |                  |
|          |                    |                                         |                  |
|          |                    |                                         |                  |
|          |                    |                                         | •                |
|          |                    |                                         | 肖/『余( <u>D</u> ) |

8 [インストールするプリンター覧]のプリンタ名を確認し、[OK] ボタンを 押します。\_\_\_\_\_\_

| 1 | ンストールするプリンタの                    | 追加と削除                                   |                                                  |                                                                                     | × |
|---|---------------------------------|-----------------------------------------|--------------------------------------------------|-------------------------------------------------------------------------------------|---|
|   | ブリンター覧(L):                      |                                         |                                                  |                                                                                     |   |
|   | デバイス名 製品                        | 名                                       | IP ፖԻՆス                                          | MAC アドレス                                                                            |   |
|   |                                 |                                         |                                                  |                                                                                     |   |
|   |                                 |                                         |                                                  |                                                                                     |   |
|   |                                 |                                         |                                                  |                                                                                     |   |
|   |                                 |                                         |                                                  |                                                                                     |   |
|   | ]                               |                                         | · · · · · · · · · · · · · · · · · · ·            |                                                                                     |   |
|   | すべて選択( <u>S</u> )               |                                         | 「インストールす                                         | るフリンター覧へ追加(A)                                                                       | ) |
|   |                                 |                                         |                                                  |                                                                                     |   |
|   | インストールするブリ!                     | ンター覧(P):                                |                                                  |                                                                                     |   |
| ( | インストールするプリ:<br>                 | ンター覧(P):<br>」 製品名                       | 19 71 A                                          | MAGINUK                                                                             | _ |
| ( | インストールするプリ:<br>77/17/26<br>512D | ンター覧(P):<br>」 製品名<br>Large Format W7200 | I IP JN DX                                       | NAC 7572                                                                            | - |
| ( | インストールするプリ:<br>577/12名<br>512D  | ンター覧(P):<br>」 製品名<br>Large Format W7200 | XXXXXXXXXX                                       | MAC JP VA                                                                           | - |
| ( | インストールするプリ:<br>17/91ス名<br>512D  | ンター覧(史):<br>」 製品名<br>Large Format W7200 | XXXXXXXXX<br>XXXXXXXXX                           | MAG JEVA                                                                            | - |
| ( | インストールするプリ:<br>7.771,26<br>512D | ンター覧(史):<br>」 製品名<br>Large Format W7200 | געיאר יונ  <br>גאגאאאאא                          | MAC 11 VA                                                                           |   |
| ( | インストールするプリ:<br>7751,226<br>5120 | ンター覧(P):<br>」製品名<br>Large Format W7200  | עריול און אין איזא<br>אאאאאאאאא                  | MHC 7F LX                                                                           |   |
| ( | インストールするプリ:<br>77/14/26<br>5120 | ンター覧(空):<br>」<br>Reine Format W7200     | P' 7 F V X<br>XXX XX X X X X X X X X X X X X X X | ■ MAG JE DA<br>XXX 00000XXXXXXXX<br>■<br>育順家①                                       |   |
| ( | インストールするプリ:<br>77/14/26<br>512D | ンター覧(空):<br>」 Neige Format W7200        | DK                                               | ■ MAG J N DA<br>XXX 00000XXXXXXXX<br>■<br>■<br>■<br>■<br>■<br>■<br>■<br>■<br>■<br>■ |   |

9 リストに表示されたプリンタ名及び IP アドレスを確認して、[次へ] ボタン を押します。

| 7 GARO Printer Driver - セットアップウ | ィザード Verx.xx        | ×                  |
|---------------------------------|---------------------|--------------------|
| インストールするプリンタの選択                 |                     | States             |
| [追加と削除]をクリックして、インス              | トールするプリンタを選択してください。 | 1822               |
| 同じプリンタを複数選択することも                | できます。               | Area a             |
| インフトールオスポルンター暫(P)・              |                     |                    |
| C                               |                     |                    |
| Canon Large Format W/2UU (XXXX) | ococcocci           | J                  |
| <u> </u>                        |                     |                    |
|                                 |                     |                    |
|                                 |                     |                    |
|                                 |                     |                    |
|                                 |                     |                    |
|                                 |                     |                    |
|                                 |                     |                    |
|                                 | 道                   | 訪わと肖明余( <u>A</u> ) |
| □ プリンタ情報を設定する(S)                |                     |                    |
| InstaliShield                   |                     |                    |
|                                 |                     |                    |
|                                 |                     | 14200              |
|                                 |                     |                    |

10 [インストールするプリンター覧]の内容を確認し、[開始] ボタンを押します。

| 🔂 GARO Printer Driver - セットアップウィザード Ver <sub>XXX</sub>                | ×     |
|-----------------------------------------------------------------------|-------|
| 以下の設定でインストールを開始します。                                                   | alter |
| 確認してください。                                                             |       |
| ア・フレ、 ルーナスーキャッカー #4.                                                  |       |
|                                                                       |       |
| ブリンタ 512D<br>ドライバ : Canon Large Format W7200<br>ボート : IP_XXXXXXXXXXXX |       |
|                                                                       |       |
|                                                                       |       |
|                                                                       |       |
|                                                                       |       |
|                                                                       |       |
| 【開始】をクリックして、インストールを開始してください。<br>TochallSbield                         |       |
| < 戻る(B) () () () () () () () () () () () () ()                        | キャンセル |

**11** セットアップ開始の確認画面が表示されたら、[はい] ボタンを押します。

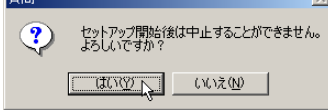

**12** README 表示の確認画面が表示されたら、[はい] または [いいえ] ボタン を押します。

| 質問   |        |            | ×  |
|------|--------|------------|----|
| ?    | README | ファイルを読みますが | 1? |
| ((‡( | ,TW    | いいえ(N)     |    |

[はい] ボタンを押すと README ファイルが表示されます。

**13** 手順5で [プリンタのインストール後、続けて GARO Status Monitor をイン ストールする] にチェックマークを付けた場合は、[終了] ボタンを押すと、 引き続き GARO Status Monitor をインストールが始まります。

インストール手順については「GARO Status Monitor をインストー

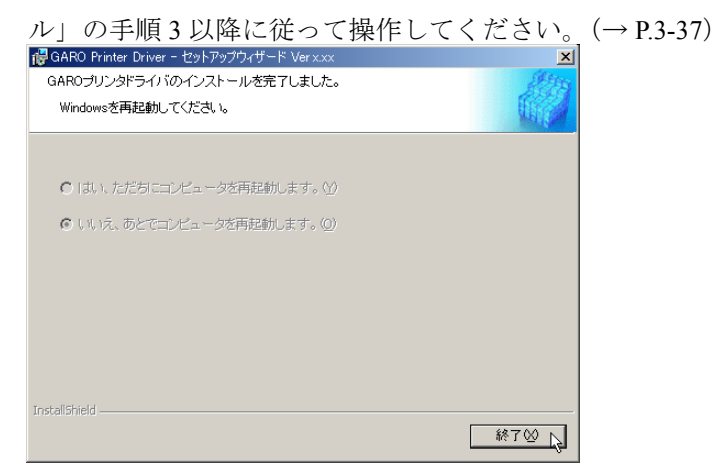

手順5で「プリンタのインストール後、続けて GARO Status Monitor をインストールする]にチェックマークを付けなかった場合は、ド ライブから CD-ROM を取り出し、[はい、ただちにコンピュータを 再起動します。]を選択して [終了] ボタンを押してください。 コンピュータが再起動したら、プリンタドライバのインストールは 完了です。

# Windows USB / IEEE1394 接続のインストール

Windows XP/Windows 2000/Windows ME/Windows 98 において、USB 接続または IEEE1394 接続でプリンタをお使いになる場合に必要な コンピュータのソフトウェアや設定を説明しています。

## USB / IEEE1394 接続時のソフトウェアについて

USB 接続または IEEE1394 接続の場合は、次のソフトウェアを使います。

#### ■GARO プリンタドライバ

Windows から印刷する場合に必要なソフトウェアです。プリンタを お使いになるコンピュータには必ずインストールしてください。基 本的な印刷操作だけでなく、お気に入り設定や色調整、複数ページ プリントなど、多彩な機能を利用することができます。

プリンタドライバは付属の User Software CD-ROM に収録されていま す。( $\rightarrow$  P.3-17)

#### ■ GARO Status Monitor

コンピュータ画面上にプリンタのエラー内容を詳しく表示できる Windows 用ユーティリティソフトです。

付属の User Software CD-ROM に収録されています。インストールされることをおすすめします ( $\rightarrow$  P.3-36)

## Windows ヘプリンタドライバをインストールする

USB ポート接続の場合は、Windows XP/Windows 2000/Windows Me/ Windows 98 に接続することができます。

IEEE1394 ポート接続の場合は、Windows XP/Windows 2000/Windows Me に接続することができます。

## ┣ お願い

- Windows コンピュータに接続する場合は、IEEE1394-1995 または IEEE1394-2000 (1394a) 規格準拠の OHC I に対応した PCI カードを搭載 したコンピュータをお使いください。その他のボードの場合、正しく作動 しないことがあります。
- Windows 2000/Windows XP をお使いの場合、起動した際に、必ず Administratorのメンバーとしてログオンしてください。
- ケーブルはまだ接続しないでください。接続すると、プリンタドライバを 正しくインストールできないことがあります。
- プリンタの電源がオンになっていることを確認してください。
- 1 付属のUser Software CD-ROMをコンピュータのCD-ROM ドライブにセット します。

📓 メモ

- CD-ROM のオートスタートアップ機能がオフになっている場合は、[マイ コンピュータ]の [CD-ROM ドライブ] アイコンを選択し、[ファイル] メニューの [自動再生] を選択してください。
- **2** 「Setup Menu」画面で [GARO プリンタドライバインストール]を押します。

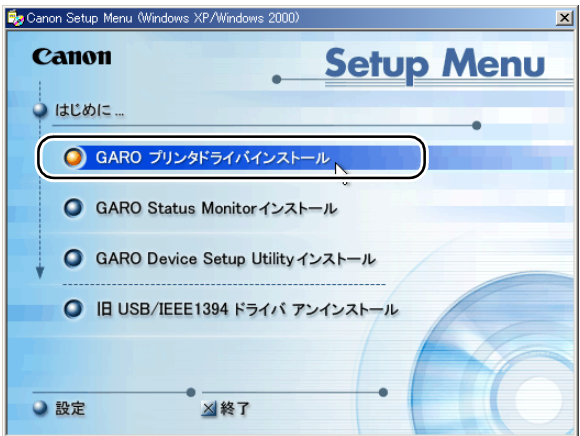

**3** 「GARO Printer Driver セットアップウィザードへようこそ」の内容を読んで、[次へ] ボタンを押します。

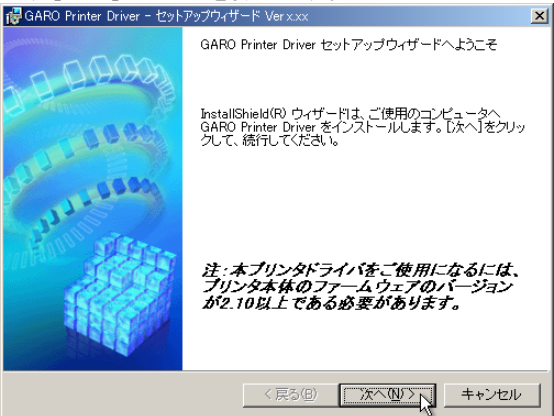

📓 メモ

古いバージョンの USB または IEEE1394 クラスドライバがインストールされている場合は、「古いバージョンの USB/IEEE1394 ドライバが入っています。〜」のメッセージが表示されます。その場合は、[OK] ボタンを押した後、Setup Menu に戻って、「旧 USB/IEEE1394 ドライバ アンインストール」を押してアンインストールを行ってください。(→ユーザーズガイド)

コンピュータが再起動したら、再度、手順1からプリンタドライバのイン ストールを行ってください。(→ P.3-17)

**4** 「使用許諾契約書」の内容を読んで、[使用許諾契約の条項に同意します]を 選択し、[次へ] ボタンを押します。

| 🥵 GARO Printer Driver − セットアップウィザード Verx.xx                                                            | ×    |
|----------------------------------------------------------------------------------------------------|------|
| 使用許諾契約                                                                                                 | (the |
| 次の使用許諾契約書を注意深くお読みください。                                                                                 |      |
|                                                                                                    | _    |
| ソフトワェア使用許諾契約書                                                                                          | 4    |
| ご注意:下記の使用許諾契約書(以下本契約書と言います。)をよくお読みくださ                                                                  |      |
| これは、お客様が、本契約書と共に無償で提供されるキヤノン製のデジタル複合<br>機、カラー複写機およびブリンタ(以下「キヤノン製品」と言います。)用ソフト                          |      |
| ウェア(本契約書以外の各マニュアル、印刷物等を含み、併せて以下「本ソフト<br>ウェア」と言います。)をご使用になるための、お客様とキヤノン株式会社(以下<br>キヤノンと言います。)との間の契約書です。 |      |
|                                                                                                    | •    |
| (・ 使用許諾契約の条項に同意します( <u>A)</u>                                                                          |      |
| ○ 使用許諾契約の条項に同意しません(型)                                                                                  |      |
| InstallShield                                                                                          |      |
| < 戻る(B) 次へ(M) > 、 キャンセ                                                                                 | IV   |

# 5 [ポートを手動で設定してインストール]を選択して、[次へ] ボタンを押します。

[プリンタのインストール後、続けて GARO Status Monitor をインス トールする] にチェックマークをつけると、続けて GARO Status Monitor をインストールできます。インストールすることをお勧めし ます (一  $P_{2,26}$ )

| $x g_{\circ} ( \rightarrow P.3-30)$                                |                    |
|--------------------------------------------------------------------|--------------------|
| i愛GARO Printer Driver − セットアップウィザード Verx.xx                        | ×                  |
| プリンタのインストール方法                                                      | alter              |
| ブリンタのインストール方法を選択してください。                                            |                    |
|                                                                    |                    |
| (○ ポートを手動で設定してインストール(例)                                            | And had a m        |
| 既任のホートを指定してインストールします。ローカル接続されている 方法でインストールしてください。ネットワーク接続されているプリンタ | ラリンタはこの<br>のインストール |
| や共有ブリンタの設定もできます。                                                   |                    |
| ○ ネットワーク上のボートを探索してインストール(S)                                        |                    |
| ネットワーク上のTCP/IPボートを探索してインストールします。プリンク<br>環境にあるかどうか確認してください。         | 対がTCP/IP接続         |
|                                                                    |                    |
|                                                                    |                    |
| ✓ ブリンタのインストール後、続けてGARO Status Monitor をインストー                       | ルする                |
|                                                                    |                    |
| InstallShield                                                      |                    |
| 〈 戻る(四) ( 次へ(11) > )                                               | キャンセル              |
|                                                                    | · ۲                |

6 [USB ポート接続] または [IEEE1394 ポート接続] のどちらかを選択して、
 [次へ] ボタンを押します。

| 🔂 GARO Printer Driver - セットアップウィザ                                  | −ド Verx.xx  |         | ×     |
|--------------------------------------------------------------------|-------------|---------|-------|
| 接続方法の選択                                                            |             |         |       |
| <b>ブリンタの接続方法を選択して、</b> [次へ]?                                       | きクリックしてください | •       |       |
| <ul> <li>○ <u>USBポート接続(U)</u></li> <li>○ IEEE1394ポート接続Φ</li> </ul> |             |         |       |
| ○ その他の接続方法(2)                                                      |             |         |       |
| InstallShield                                                      | < 戻る(B)     | 次へ回 > \ | キャンセル |

W7200/W7250 共にすでに USB 接続および IEEE1394 接続の両方でインストールされている場合は、この画面は表示されず、[処理の選択] 画面 (→ P.3-20) が表示されます。

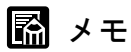

● Windows Me/Windows 98 では、コンピュータの再起動を促すメッセージが表示されることがあります。
 その場合は、[OK] ボタンを押した後インストーラの [終了] ボタンを押してインストーラを終了し、Setup Menu の「終了」を押して終了します。[スタート] メニューの [Windows の終了] で Windows を再起動した後、再度手順1からプリンタドライバのインストールを行ってください。
 (→ P.3-17)
 すでに古いバージョンの W7200 または W7250 用プリンタドライバがインス

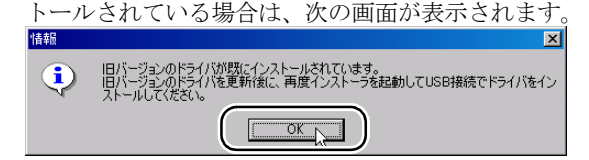

[OK] ボタンを押すと、次の画面が表示されます。(Windows Me/Windows 98 の場合は、[プリンタを追加する] は表示されません。)

| ide GARO Printer Driver − セットアップウィザード Ver x.xx | ×       |
|------------------------------------------------|---------|
| 処理の選択                                          | alter a |
| 実行する処理を選択して、D次へJをクリックしてください。                   |         |
|                                                |         |
| ○ プリンタを追加し、ドライバを更新する( <u>R</u> )               |         |
| ○ プリンタを追加する(A)                                 |         |
| (・ドライバを更新する(型)                                 |         |
| ■ 現在利用しているドライ/ 引ば即除する(0)                       |         |
| Instalishield (東る個                             |         |

その場合は、必ず[ドライバを更新する]を選択して[次へ]ボタンを押 し、画面のメッセージに従って新しいプリンタドライバをインストールして からコンピュータを再起動してください。

- USB/IEEE1394 接続で使っていたプリンタの場合は、コンピュータ再 起動後、新しいプリンタドライバで使えるようになります。
- 新しいプリンタを追加する場合や USB/IEEE1394 接続に変更した場合は、コンピュータ再起動後、手順1に戻ってプリンタドライバのインストールをやり直してください。(→ P.3-17)

- **8** 次の画面が表示されたら、本プリンタとコンピュータをケーブルで接続します。

| 👘 GARO Pri       | nter Driver - セットアップウィザード Verx.xx                                                                                                    | x |
|------------------|----------------------------------------------------------------------------------------------------|---|
| インストー)<br>選択した   | ル中_<br>.プログラム機能をインストールしています。                                                                                                    | 1 |
| 1 <del>1</del> 1 | InstallShieldウィザードは、GAROプリンタドライバをプラグアンドプレイで<br>インストールしています。しばらくお待ちださい。<br>ステータス:<br>USBケーブルを接続してください。プリンタの電源がオンになっていない場<br>合は、オンにます。プリンタドライバのインストールが開始します。USB<br>ケーブルを接続しても自動認識しない場合は、プリンタの電源をオプコこし<br>たのち、一度ケーブルをプリンタから外し、接続し直してください。 |   |
| InstallShield —  | < 戻る(B) 次へ(M) キャンセル                                                                                                    | ] |

#### ■USB 接続の場合

本プリンタ背面の USB ポートに USB ケーブルの B タイプ(四角) 側を接続し、コンピュータの USB ポートに A タイプ(平たい)側 を接続します。

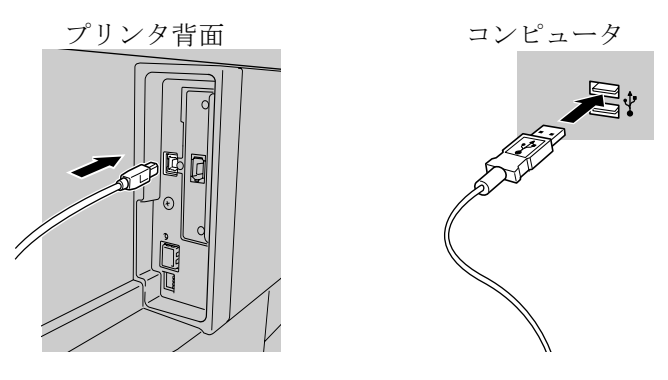

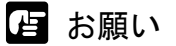

● USB ケーブルは、USB1.1 準拠のものを使用してください。

#### ■IEEE1394 接続の場合

本プリンタ背面の IEE1394 ポートとコンピュータの IEEE1394 ポートを IEEE1394 ケーブルで接続します。

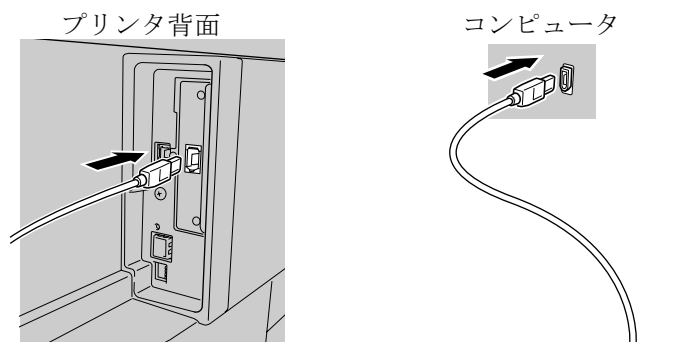

コネクタの向きに注意して、奥までしっかりと差し込んでください。

店 お願い

- IEEE1394 ケーブルは、IEEE1394 に準拠した6 ピンコネクタのものを使用し てください。
- W7250 の場合は、先にオプションの IEEE1394 拡張ボードを取り付けてく ださい。(→付録「IEEE1394 拡張ボードの取り付け」)
- ●インタフェースケーブル類は正しく接続してください。コネクタの向きを 間違えて接続すると、故障の原因になります。

| 質問  |        | ×               |
|-----|--------|-----------------|
| ?   | README | ファイルを読みますか?     |
| (‡( | .TQ    | いいえ( <u>N</u> ) |

[はい] ボタンを押すと README ファイルが表示されます。

**10** 手順5で [プリンタのインストール後、続けて GARO Status Monitor をイン ストールする] にチェックマークをつけた場合は、[終了] ボタンを押すと、 引き続き GARO Status Monitor のインストールが始まります。

インストール手順については「GARO Status Monitor をインストー

ル」の手順3以降に従って操作してください。(→ P.3-37)

| 👘 GARO Printer Driver - セットアップウィザード Verx.xx | ×       |
|---------------------------------------------|---------|
| GAROブリンタドライバのインストールを完了しました。                 | alter a |
| Windowsを再起動してください。                          |         |
|                                             |         |
|                                             |         |
| ● 「は、、ただちにコンビュータを再起動します。 公                  |         |
| ・いうえ、あとでコンピュータを再起動します。(0)                   |         |
|                                             |         |
|                                             |         |
|                                             |         |
|                                             |         |
|                                             |         |
|                                             |         |
| InstallShield                               |         |
|                                             | 終了 😡 📐  |

手順5で[プリンタのインストール後、続けて GARO Status Monitor をインストールする]にチェックマークをつけなかった場合は、ド ライブから CD-ROM を取り出し、[はい、ただちにコンピュータを 再起動します。]を選択して [終了] ボタンを押してください。

コンピュータが再起動したら、プリンタドライバのインストールは 完了です。

# Macintosh 接続のインストール

Macintosh で使うために必要なコンピュータのソフトウェアや設定を 説明しています。インストール作業は、本プリンタを使用するすべ ての Macintosh で行ってください。

## Macintosh 接続時のソフトウェアについて

Macintosh で使うために、次のソフトウェアが用意されています。

#### ■GARO プリンタドライバ

Macintosh から印刷する場合に必要なソフトウェアです。プリンタを お使いになるコンピュータには必ずインストールしてください。基 本的な印刷操作だけでなく、お気に入り設定や色調整、複数ページ プリントなど、多彩な機能を利用することができます。 プリンタドライバは、Mac OS 8.6/9.x 用と Mac OS X 用が付属の UserSoftware CD-ROM に収録されています。

#### ■ GARO Print Monitor

Macintosh でプリンタのエラー内容を詳しく表示できるユーティリ ティソフトです。プリンタドライバをインストールすると、一緒に インストールされます。

## インタフェースケーブルを接続する

プリンタドライバのインストールを始める前に、Macintosh とプリン タをインタフェースケーブルで接続します。お使いの Macitosh に合 わせて、USB 接続、IEEE1394 接続、ネットワーク接続のいずれかで 接続してください。

IEEE1394 ポート接続の場合は、IEEE1394(FireWire)ポートを装備 した Macintosh で Mac OS 9.04 以降に接続することができます。

■USB 接続の場合

- 1 Macintoshの電源がオンのときは、Macintoshの電源をオフにします。
- **2** プリンタの電源がオンのときは、[電源] キーを1 秒以上押して、オンラインランプが消えたら指を離します。
- 3 本プリンタ背面の USB ポートに USB ケーブルの B タイプ(四角) 側を接続し、Macintosh の USB ポートに A タイプ(平たい) 側を接続します。

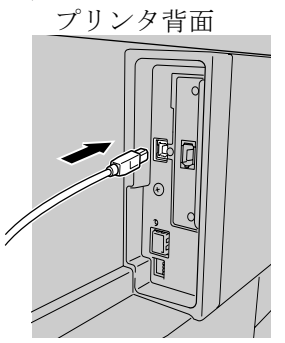

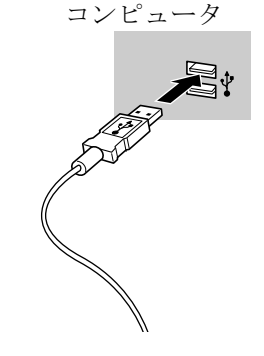

日お願い

● USB ケーブルは、USB1.1 準拠のものを使用してください。

- **1** Macintosh の電源がオンのときは、Macintosh の電源をオフにします。
- **2** プリンタの電源がオンのときは、[電源] キーを1 秒以上押して、オンラインランプが消えたら指を離します。
- 3 本プリンタ背面の IEE1394 ポートと Macintosh の IEEE1394 ポートを IEEE1394 ケーブルで接続します。

コネクタの向きに注意して、奥までしっかりと差し込んでください。

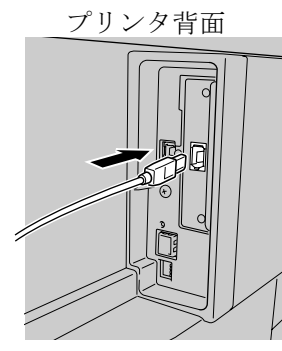

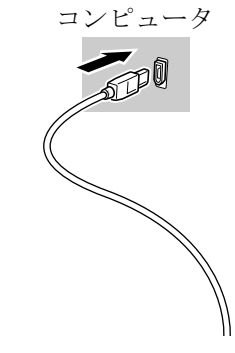

┣ お願い

- IEEE1394 ケーブルは、IEEE1394 に準拠した6 ピンコネクタのものを使用し てください。
- W7250 の場合は、先にオプションの IEEE1394 拡張ボードを取り付けてく ださい。(→付録「IEEE1394 拡張ボードの取り付け」)

#### ■ネットワーク接続の場合

1 本プリンタ背面の LAN ポートと HUB のポートに LAN ケーブルを接続します。 カチッと音がするまで押し込んでください。

プリンタ背面

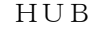

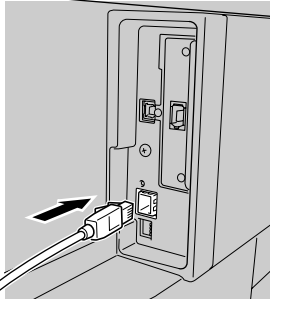

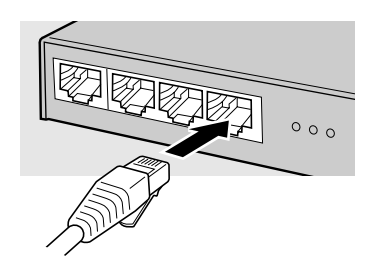

**2** Macintosh の LAN ポートと HUB のポートに LAN ケーブルを接続します。 カチッと音がするまで押し込んでください。

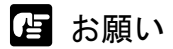

本プリンタをネットワーク接続でお使いの場合は、プリンタの電源をオンにした後、LINK ランプが点灯していることを確認する必要があります。
 詳しくは「LAN ケーブルを接続する」のお願いをご覧ください。(→P.3-6)

## Mac OS 8.6/9.x ヘプリンタドライバをインストールする

Mac OS 8.6/9.x で使う場合は、プリンタドライバをインストール後 に、セレクタを開いてプリンタを選択します。

店 お願い

 ● USB 接続または IEEE1394 接続でお使いになる場合は、プリンタの電源が オフの状態でプリンタドライバのインストールを行ってください。

■プリンタドライバのインストール

1 付属の User Software CD-ROM を Macintosh の CD-ROM ドライブにセット します。

**2** ソフトウェア CD-ROM のアイコンを開き、[OS 8/9] フォルダ内の [GARO Installer for 8/9] アイコンを開きます。

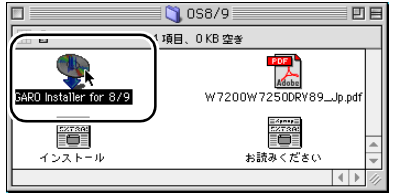

**3** 「ソフトウェア使用許諾契約書」の内容を読んで、[同意] ボタンを押します。

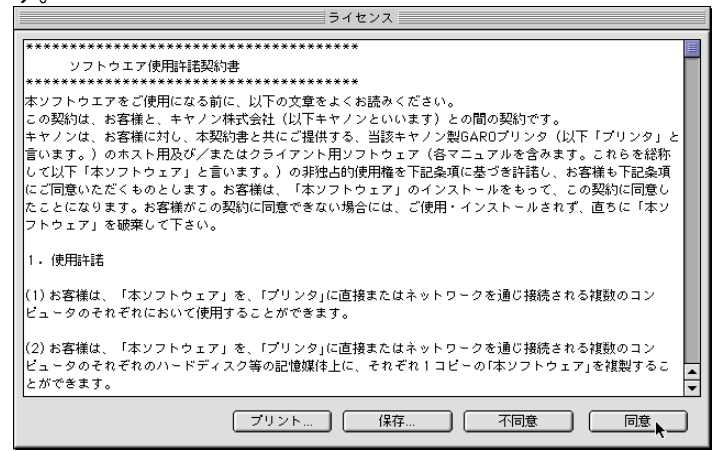

| GARU Instal                                                                                   | ler for 8/9                            |
|-----------------------------------------------------------------------------------------------|----------------------------------------|
| 簡易インストール                                                                                      |                                        |
| インストールボタンをクリックすると、以下の<br>・Canon GARO Printer Driver<br>・関連ユーティリティ<br>・ColorGear Lite          | 項目をインストールします。                          |
|                                                                                               |                                        |
| 注:W7200/W7250をお使いの場合、本ブリ<br> タ本体のファームウェアのバージョンが2.10以                                          | ノットライハをこ使用になるには、ノリ<br>し上である必要があります。    |
| 注: W7200/W7250をお使いの場合、本ブリ<br>タ本体のファームウェアのバージョンが2.10以<br>使用可能なディスクの空き: 2,607,116K<br>インフトールの場所 | ノントライハをご使用になるには、ノリ<br>上である必要があります。<br> |

5 メッセージ画面が表示されたら、他のアプリケーションソフトをすべて終了 して [続ける] ボタンを押します。

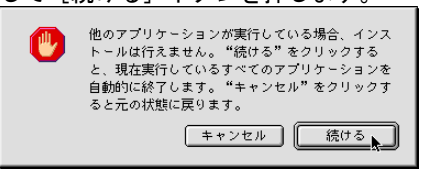

インストールが始まります。

6 インストールが終わったら、[再起動] ボタンを押します。 インストールが売了しました。ソフトウェアを実行するには、 コンビュータを再起動する必要があります。"再起動"をク リックしてコンビュータを再起動するか、このまま追加インス トールを実行する場合は、"続ける"をクリックしてくださ い。 続ける 再起動

Macintosh が再起動します。 これで、プリンタドライバのインストールは完了です。 1 プリンタの [電源] キーを押して、プリンタの電源をオンにします。

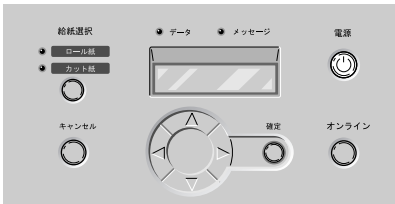

しばらくすると、ディスプレイに「オンライン」と表示され、オン ラインランプが点灯します。

ネットワーク接続の場合は、プリンタの電源がオンになっているこ とを確認してください。

2 Macintoshの再起動が終わったら、アップルメニューの[セレクタ]を選択 します。

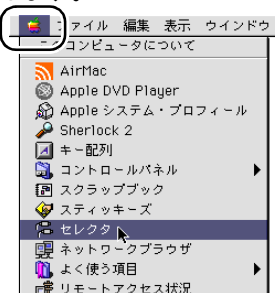

 を側のリストから [GARO Printer Driver ] アイコンを選択し、[出力先の選択] で接続方法、右側のリストから接続した本プリンタを選択します。

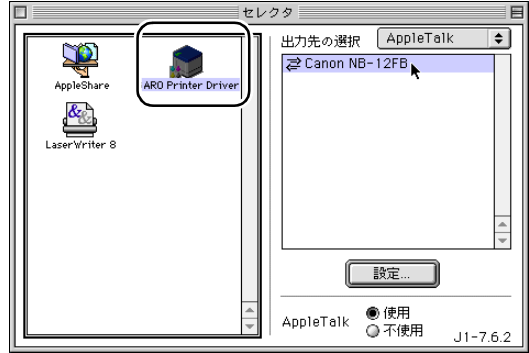

プリンタリストに表示されない場合は、プリンタの電源やケーブル の状態を確認してください。

**4** [セレクタ] ウィンドウを閉じ、確認ウィンドウの [OK] ボタンを押します。

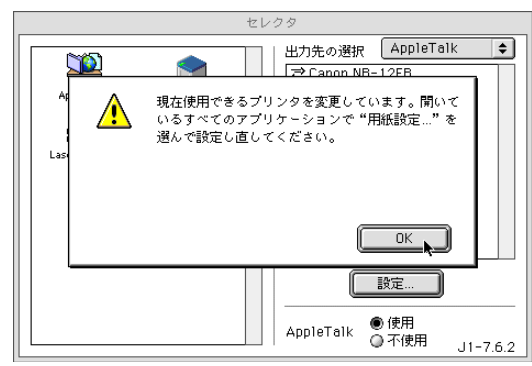

これで、プリンタの選択は完了です。

- 📓 メモ
- ●セレクタで他のプリンタを選んだ後、もう一度本プリンタに切り替えるには手順2~手順4の操作を行ってください。

## Mac OS X ヘプリンタドライバをインストールする

Mac OS X で使う場合は、プリンタドライバをインストール後に、プ リントセンターを開いてプリンタを追加します。 ここでは、Mac OS X v 10.2 を例に説明しています。 v 10.1 では、ア イコン名や画像が多少異なります。

■プリンタドライバのインストール

- 1 付属の User Software CD-ROM を Macintosh の CD-ROM ドライブにセット します。
- **2** ソフトウェア CD-ROM のアイコンを開き、[OS X] フォルダ内の [GARO Installer for X] アイコンを開きます。

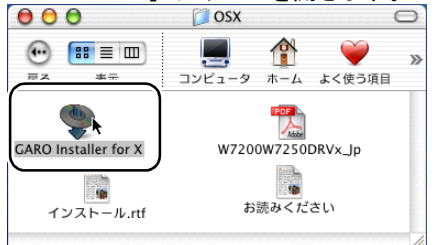

3 パスワード入力画面が表示されたら、管理者権限のあるユーザ名とパスワー ドを入力し、[OK] ボタンを押します。

|                                                               | •        |
|---------------------------------------------------------------|----------|
| "GARO Installer for X"に変更を加えるには、あな<br>パスワードまたはパスフレーズを入力してください | たの<br>** |
| 名前: Xuser                                                     |          |
| パスワード:                                                        |          |
| 詳細な情報                                                         |          |
|                                                               |          |

|                                                                  |                                                                                                    | ラ                                                                                                | イセンス                                                                       |                                                                                    |                                                 |                                       |   |
|------------------------------------------------------------------|----------------------------------------------------------------------------------------------------|--------------------------------------------------------------------------------------------------|----------------------------------------------------------------------------|------------------------------------------------------------------------------------|-------------------------------------------------|---------------------------------------|---|
| *************************************                            | **************************************                                                              | *******                                                                                          |                                                                            |                                                                                    |                                                 |                                       |   |
| 本ソフトウエア・<br>よの契約は、お<br>キャノンは、お<br>ホスト用及び<br>メフトウェア」の<br>使用・インスト・ | とご使用になる前に、1<br>客様と、キヤノン株式<br>客様に対し、本契約書<br>「またはクライアント用」<br>ちの使用権を下記条項<br>インストールをもって、<br>-ルされず、直ちに「本 | ↓下の文章をよくお読<br>会社(以下キヤノンと<br>と共にご提供する、当<br>ノフトウェア(各マニュ<br>和に基づき許諾し、お<br>この契約に同意した。<br>ソフトウェア」を破棄し | みください。<br>いいます)との間<br>(該キヤノン製G<br>アルを含みます<br>客様も下記条項<br>ことになります。<br>って下さい。 | 」の契約です。<br>AROプリンタ(以 <sup>-</sup><br>。これらを総称し <sup>-</sup><br>にご同意いただく<br>お客様がこの契約 | F「プリンタ」と言い<br>て以下「本ソフトウ<br>ものとします。お<br>」に同意できない | います。)の<br>フェア」と言い<br>客様は、「本<br>場合には、ご |   |
| 1.使用許諾                                                           |                                                                                                    |                                                                                                  |                                                                            |                                                                                    |                                                 |                                       |   |
| (1) お客様は、<br>において使用す                                             | 「本ソフトウェア」を、「<br>「ることができます。                                                                          | プリンタ」に直接また(                                                                                      | はネットワークを                                                                   | 通じ接続される複                                                                           | 数のコンピュータ                                        | のそれぞれ                                 |   |
| (2) お客様は、<br>のハードディス                                             | 「本ソフトウェア」を、「<br>ク等の記憶媒体上に、                                                                          | ブリンタ」に直接また(<br>それぞれ1コピーの「                                                                        | はネットワークを<br>本ソフトウェア」そ                                                      | 通じ接続される複<br>と複製することがす                                                              | 数のコンピュータ<br>できます。                               | のそれぞれ                                 |   |
| (3) お客様は、<br>ことはできませ                                             | 再使用許諾、譲渡、邠<br>ん。                                                                                    | 順布、貸与その他の方                                                                                       | 法により、第三                                                                    | 者に「本ソフトウェ」                                                                         | ア」を使用もしくは                                       | は利用させる                                | ¥ |

- [インストール] ボタンを押します。 GARO Installer for X 000 簡易インストール + インストールボタンをクリックすると、以下の項目をインストールします。 · Canon GARO Printer Driver ・関連ユーティリティ · ColorGear Lite 注:W7200/W7250をお使いの場合、本プリンタドライバをご使用になるには、プリン タ本体のファームウェアのバージョンが2.10以上である必要があります。 使用可能なディスクの空き: 4,029,188K 必要なディスク容量: 24,908K インストールの場所 終了 項目はディスク "OS10.2" にインストールされます。 インストール
- 6 メッセージ画面が表示されたら、他のアプリケーションソフトをすべて終了して[続ける]ボタンを押します。

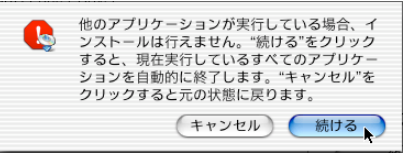

インストールが始まります。

5

7 <u>インストールが終わったら、[再起動] ボタンを押します。</u>

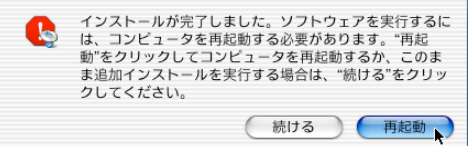

Macintosh が再起動します。 これで、プリンタドライバのインストールは完了です。 **1** プリンタの [電源] キーを押して、プリンタの電源をオンにします。

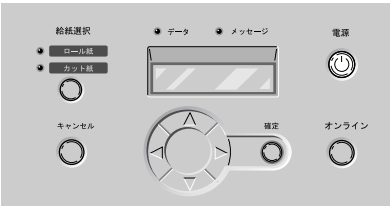

しばらくすると、ディスプレイに「オンライン」と表示され、オン ラインランプが点灯します。

ネットワーク接続の場合は、プリンタの電源がオンになっていることを確認してください。

**2** Macintosh の再起動が終わったら、Finder を選択して [移動] メニューの [アプリケーション] を選択します。

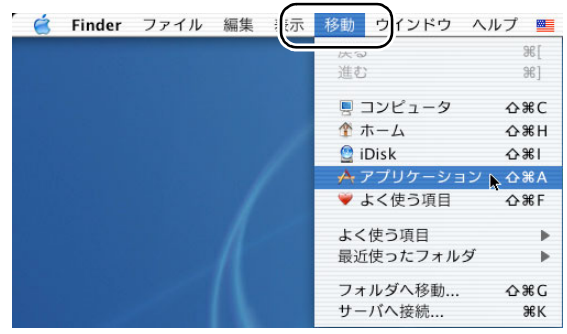

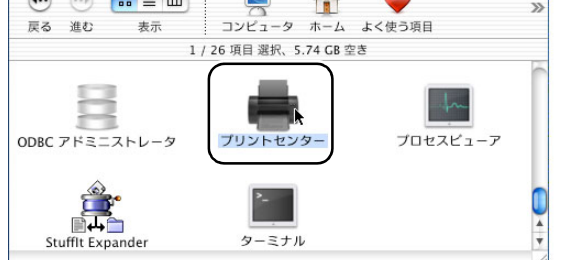

**4** [プリンタリスト] に本プリンタ名がない場合は、[追加] アイコン([プリ ンタを追加] ボタン)を押します。

| 000                 | リンタリスト | 、 O  |
|---------------------|--------|------|
|                     |        |      |
| 名前                  | A      | ▲ 状況 |
| Graphic Color W2200 |        |      |
|                     |        | 1    |

5 接続先のメニューから本プリンタの接続先([USB] [IEEE1394] または [AppleTalk])を選択し、リストに表示された本プリンタ名を選択して[追加]ボタンを押します。

| しーカル Ap       | pleTalk ゾーン ; |
|---------------|---------------|
| Canon NB-12FB | GARO          |
|               |               |
| 文字セット:欧米      |               |

プリンタリストに表示されない場合は、プリンタの電源やケーブルの状態を確認してください。

6 デフォルトプリンタに設定する場合は、[プリンタリスト]の本プリンタを 選択し、[プリンタ]メニ<u>ューの[デ</u>フォルトにする]を選択します。

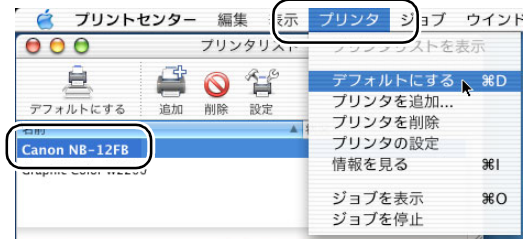

これで、プリンタの選択は完了です。

# Windows ユーティリティのインストール

## GARO Status Monitor をインストールする

GARO Status Monitor(ステータスモニタ)は、コンピュータ画面上 にプリンタのエラー内容を詳しく表示できる Windows 用のユーティ リティソフトです。

GARO Status Monitor は、次の手順でインストールします。

# ┣ お願い

- Windows NT 4.0/Windows 2000/Windows XP をお使いの場合、起動した際に、必ず Administrator のメンバーとしてログオンしてください。
- 付属の User Software CD-ROM を CD-ROM ドライブにセットします。
   「Setup Menu」ウィンドウが表示されます。

# 📓 メモ

● CD-ROM のオートスタートアップ機能がオフになっている場合は、[マイ コンピュータ] の [CD-ROM ドライブ] アイコンを選択し、[ファイル] メニューの [自動再生] を選択してください。

**2** [GARO Status Monitor インストール]を押します。

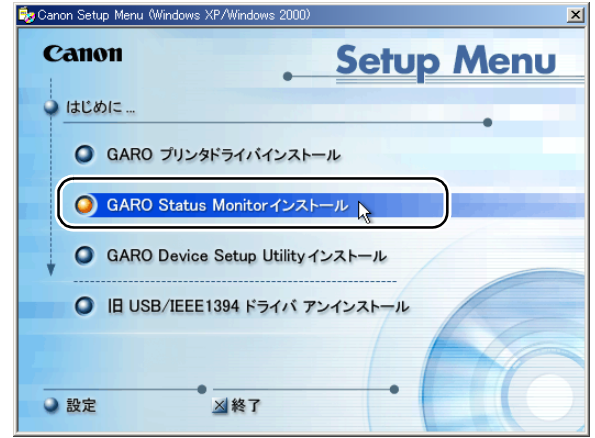

**3** 「GARO Status Monitor InstallShield ウィザードへようこそ」画面が表示されたら、[次へ] ボタンを押します。

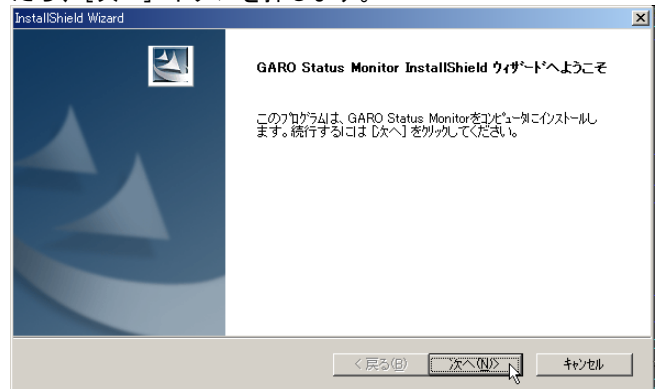

**4** 「使用許諾契約書」の内容を読んで、同意したら[はい]ボタンを押します。

| 使用許諾契約<br>次の製品使用許諾契約を注意深くお読みください。                                                                                                    |
|----------------------------------------------------------------------------------------------------|
| 契約の残りの部分を読むには、 Page Down キーを押してください。                                                                                                    |
| ソフトウェア使用許諾契約書     ▲                                                                                                    |
| 本ノフトウェアをご使用になる前に、以下の文章をよくお読みください。<br>この契約はよる客様と、キヤン州村会社(以下キヤンジル)、ほす)との間の契約です。<br>キヤンは、お客様では、本数約を共にご提供から、ホティスクに含まれているソフトウェア(各<br>マニュアルを含みます。これらを送作して以下に本ソフトウェア)と言います。)のお担告的使用権を下<br>記条項に基づき計組、お客様や記条項」にご同意いただくものとはず。<br>お客様は、「本ソフトウェア」のインストールをもって、この契約に可意したことがいます。<br>お客様は、「本ソフトウェア」のインストールをもって、この契約に可意したごといます。<br>お客様に、の契約に可意できない場合には、ご使用・インストールされず、直ちに「本ソフトウェア」を<br>確果して下さい。 |
| 前述の製品使用許諾契約のすべての条項に同意しますか?(L. いえ] 赤沙を選択すると、セットアップを中止<br>します。GAPO Status Monitorをクレストールするには、この契約に同意する必要があります。                                                                                                    |
| InstallShield                                                                                                    |
| < 戻る(型) はい(立) しいえ(型)                                                                                                    |

5 「インストール先の選択」画面で、インストール先フォルダ名を確認し、[次 へ] ボタンを押します。

| InstallShield Wizard                                                                |
|-------------------------------------------------------------------------------------|
| インストール先の選択                                                                          |
| セットアッフがファイルをインストールするフォルタを選択してください。                                                  |
| セットアッフりよ、次のフォルターこ GARO Status Monitor をインストールします。                                   |
| このフォルタへのインストールは、D太へ〕ボタンをワリックします。別のフォルタへインストールする場合は、[参照]<br>ボタンをワリックしてフォルタを違択してください。 |
|                                                                                     |
|                                                                                     |
|                                                                                     |
| - <sup>ル</sup> バフトール牛のコ+ルが                                                          |
| C/#Program Files#Canon#GAROStatusMonitor# 参昭(R)_                                    |
|                                                                                     |
| InstallShield                                                                       |
| 〈戻る個〉 (次へ例)>>>> キャンセル                                                               |

| ンストールの唯認」画面で<br>allShield Wizard                            | 設正内谷      | ぞ唯認し、 |            | 小少<br>区 | ノを押しる |
|-------------------------------------------------------------|-----------|-------|------------|---------|-------|
| インストールの確認                                                   |           |       |            | 4       |       |
| 以下の設定でインストールを開始します。よろしい                                     | ですか?      |       |            |         |       |
| 現在の設定                                                       |           |       |            |         |       |
| [インストール先ディレクトリ]<br>C¥Program Files¥Canon¥GAROStatusMonitor¥ |           |       | 2          |         |       |
| [インストール機種]<br>Canon Large Format W7200                      |           |       |            |         |       |
| Canon Large Format W7250                                    |           |       |            |         |       |
|                                                             |           |       | ,          | -       |       |
|                                                             |           |       | Þ          |         |       |
| alShield                                                    | ( = 7 /p) |       | الحار در ط |         |       |
|                                                             | (戻る団)     |       | ++761      |         |       |

インストールが始まります。

6

7 「InstallShield ウィザードの完了」画面が表示されたら、[はい、今すぐコン ピュータを再起動します。]が選択されていることを確認して、[完了] ボタ ンを押します。

| InstallShield Wizard |                                                                                  |
|----------------------|----------------------------------------------------------------------------------|
| <b>N</b>             | <b>InstallShield ウィザ<sup>ッ</sup>ートの完了</b><br>GARO Status Monitor のセットアップを完了しました。 |
|                      | ◎ はい、今すぐコンピュータを再起動します。                                                           |
|                      | ○ しいえ、後でコンピュータを再起動します。                                                           |
|                      | 新しい設定を有効にするために、システムを再起動する必要がありま                                                  |
|                      | у»                                                                               |
|                      | < 戻る(日) <b>完了</b> わジセル                                                           |

コンピュータが再起動したら、インストール完了です。 画面に [README ファイルをすぐに読みます] が表示されている場 合は、[完了] ボタンを押してインストーラを閉じ、[終了] ボタン を押して Setup Menu を閉じると、インストール完了です。
#### GARO Status Monitor でプリンタの情報を表示する

GARO Status Monitor は、印刷やエラー発生時に自動的に表示されま す。プリンタの状態をすぐに確認したいときは、GARO Status Monitor を次の手順で起動します。

【スタート】メニューの [プログラム] から [GARO Status Monitor プリン タリスト]を選択します。
■ New Office Document

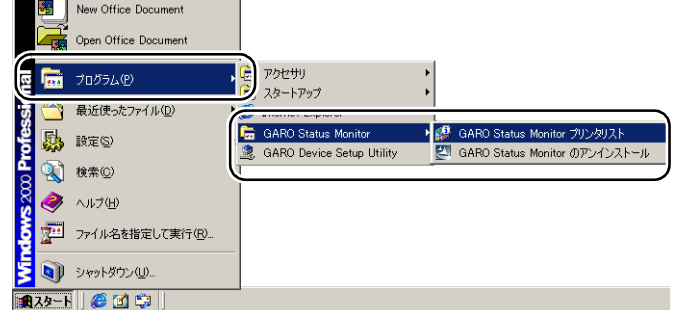

2 プリンタ名を選択し、[情報] アイコンを押します。

| 🕋 GARO Status Monitor プリンタリスト              |     |
|--------------------------------------------|-----|
| ブリンタ(P) 表示(V) ヘルプ(H)                       |     |
|                                            |     |
| Canon Large Format W7200 IP_XXXXXXXXXXXXXX |     |
|                                            |     |
|                                            |     |
|                                            |     |
|                                            |     |
|                                            |     |
| ステータスモニタを起動します。                            | 11. |
|                                            |     |

プリンタの状態や印刷ジョブの状態が表示されます。

| 🥵 Canon Large Format | W7200        |           |      | _ 🗆 🗙 |
|----------------------|--------------|-----------|------|-------|
| オブション(型) ヘルプ(団)      |              |           |      |       |
| プリンタ情報 ジョブ 一         | ユーティリティ      |           |      |       |
|                      |              | ングは印刷可能な? | 犬膝です |       |
| 給紙情報                 |              |           |      |       |
| 給紙部                  | サイズ          | 種類        | 残量   |       |
| 手差しトレイ               |              |           | ぶ なし |       |
| ロール紙1                | ポスター 42″×60″ | 厚□⊐−ト紙    | இகற  |       |
|                      |              |           |      |       |

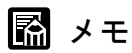

 [オプション]メニューで GARO Status Monitor を表示する条件を設定する ことができます。メニュー項目を選択して、必要な項目にチェックマーク を付けてください。初期状態では、[印刷時に起動する]と[エラー発生 時にポップアップウィンドウを開く]が選択されています。
 1 Centor Large Format W8200

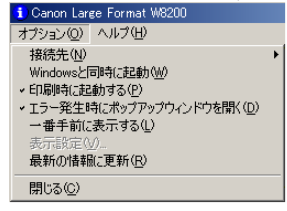

 GARO Status Monitor の詳細については、GARO Status Monitor のヘルプをご 覧ください。

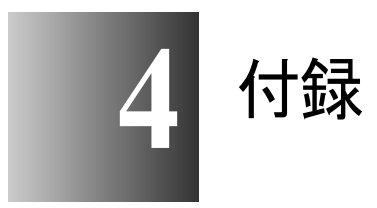

プリンタを使う上で参考になる情報や索引をまとめて います。

#### その他の本プリンタ用ソフトウェアについて

本プリンタでは、次のソフトウェアが利用できます。ソフトウェア は付属 User Software CD-ROM に収録されているか、キヤノンのホー ムページから入手できます。

#### NetSpot Console

ネットワークのコンピュータから Web ブラウザでプリンタの状態を 表示したり、プリンタやネットワークの設定を行えるようにする Windows XP/Windows 2000/Windows NT 4.0/Windows Me/Windows 98 用サーバソフトです。NetSpot Console はキヤノンのホームページ (http://canon.jp/) から無料でダウンロードできます。必要に応じて サーバコンピュータにインストールしてください。

#### Device Status Extension

IIS がインストールされている Windows XP/Windows 2000 でプリンタ を共有しているときは、お手持ちの Web ブラウザから共有プリンタ の情報を表示することや印刷ジョブを管理することができます。 Windows XP/Windows 2000 に Device Status Extension をインストール することで、Device Status Extension に対応しているプリンタに対し て、プリンタの情報を表示する画面がキヤノンが提供する画面に切 り替わります。さらに、NetSpot Console をお使いの場合は、Device Status Extension の画面から NetSpot Console を起動して、プリンタの設 定なども行うことができます。本ソフトウェアは、付属の User Software CD-ROM に収録されています。インストール方法、使用方 法は [DSE] フォルダの Readme ファイルを参照してください。

#### IEEE1394 拡張ボードの取り付け

W7250 用の IEEE1394 拡張ボード(EB-01)は、次の手順で取り付けます。

┣ お願い

- 作業を始める前に、水道管などの金属に手を触れて、人体の静電気を放電 してください。
- ●作業中は、モニタなどの静電気を多く発生する物に触れないでください。

1 [電源] キーを約3秒押し続けて、プリンタの電源をオフにします。

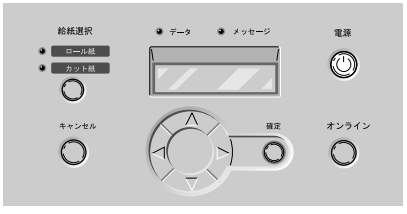

2 電源コードとアース線を取り外します。

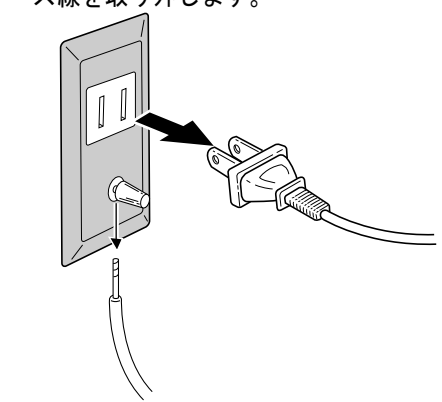

3 スロットカバーのビスを取り外し、スロットカバーを取り除きます。

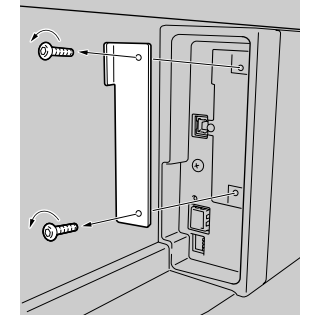

**4** IEEE1394 拡張ボードの金属部分を持って、スロットの溝に沿って差し込み ます。

IEEE1394 拡張ボードの金属部分がスロットのパネル面に密着するまで、しっかりと押し込んでください。

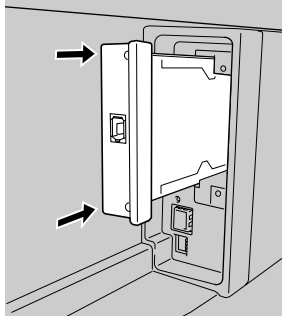

5 IEEE1394 拡張ボードを2本のビスで固定します。

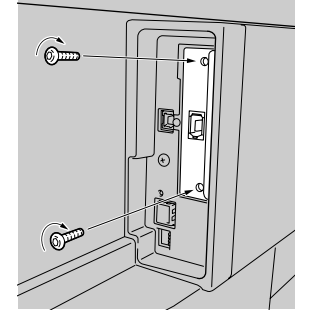

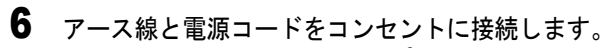

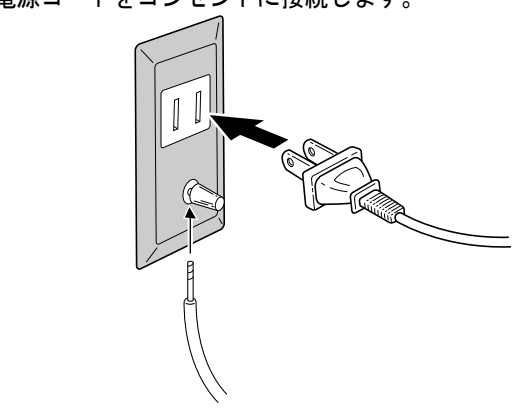

これで、IEEE1394 拡張ボードの取り付けは完了です。

#### プリンタを輸送するときは

本プリンタを輸送するときは、内部機構保護のため、次の手順で輸 送の準備を行ってください。

日お願い

- プリンタを輸送するときは、本体を傾けないでください。廃インクがこぼ れて周辺汚損の恐れがあります。
- ●プリンタ本体を輸送するときに本体を立てたり傾ける必要がある場合は、 お買い上げの販売店へお問い合わせください。

1 [電源] キーを押して、プリンタの電源をオンにします。

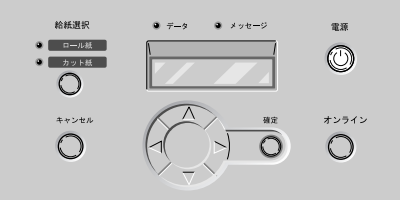

しばらくすると、ディスプレイに「オンライン」と表示され、オン ラインランプが点灯します。

2 [オンライン] キーを2回押して、「メイン メニュー」を表示します。

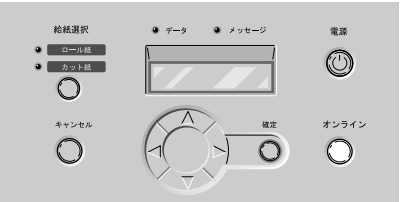

**3** [<]、[>] キーで「システム セッテイ」を選択し、[V] キーを押します。

**4** [<]、[>] キーで「ホンタイ ユソウ」を選択し、[V] キーを押します。

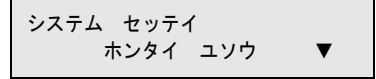

5 [<]、[>] キーで「スル」を選択し、[確定] キーを押します。

| ホンタイユソウ |  |
|---------|--|
| スル      |  |

ディスプレイに「タンクヲ ハズシテクダサイ」と表示され、右カ バーのロックが自動的に開きます。十分に開かない場合は、手で開 いてください。

6 インクタンクカバーを開き、すべてのインクタンクを取り外します。

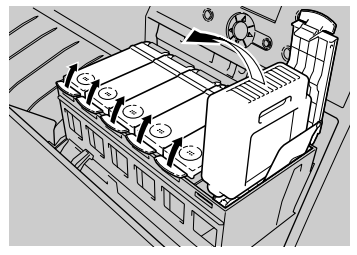

取り出したインクタンクは、ビニール袋に入れて口を閉じてください。

┣ お願い

● 取り外したインクタンクは、インク供給部(a)を上にして保管してくだ さい。インクが流出して周辺を汚損することがあります。

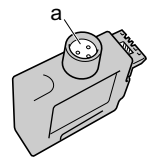

7 すべてのインクタンクカバーをロックし、右カバーを閉じます。

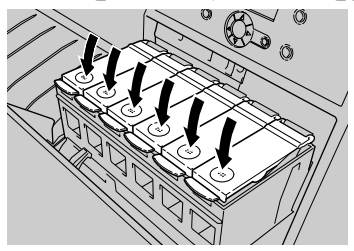

「キュウイン チュウ」と表示され、チューブ内のインクが吸い出さ れます。処理には約9分かかります。

処理が終わると、ディスプレイに「デンゲンヲ キッテクダサイ」 と表示されます。

8 [電源] キーを約3秒押し続けて電源を切り、電源コードやアース線、イン タフェースケーブルを取り外します。

**9** トレイを開き、ロール紙トレイを引き出します。

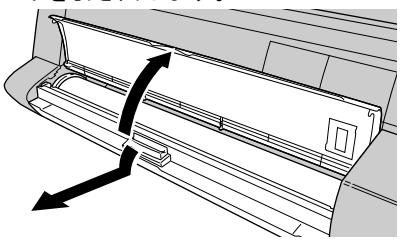

10 ロールホルダーを取り外します。

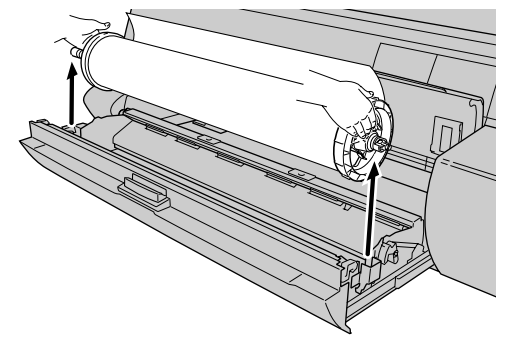

- **11** ロールホルダーからロール紙を外し、ロールホルダーとホルダーストッパを 梱包します。
- 12 六角ビスを取り外して、ベルトストッパを取り外します。

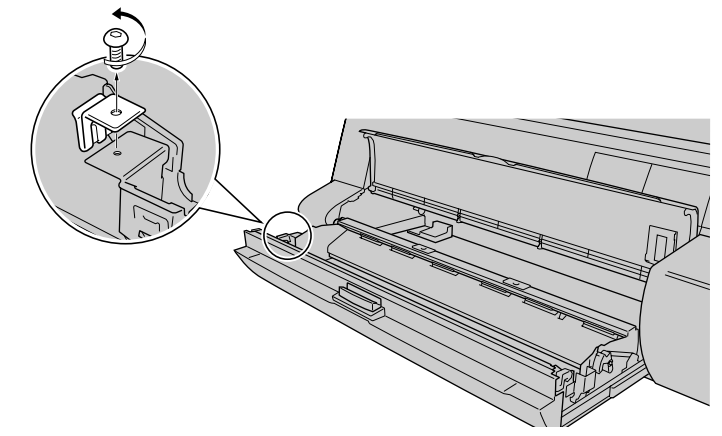

13 ロール紙トレイを閉じてから、トレイを閉じます。

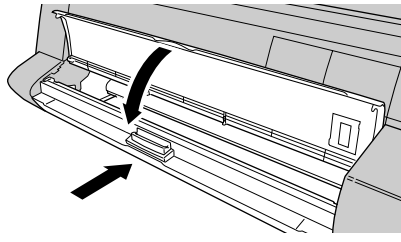

14 上カバーを開きます。

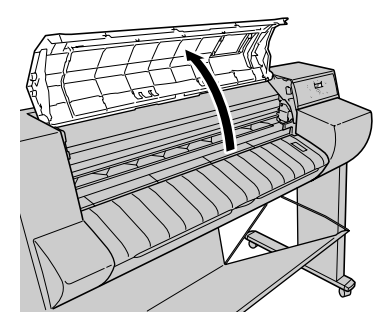

- 指定の場所以外は、絶対に触れないでください。プリンタ故障の原因になります。
- **15** 手順 12 で取り外したベルトストッパでベルトを挟み、六角ビスでベルトストッパを固定します。

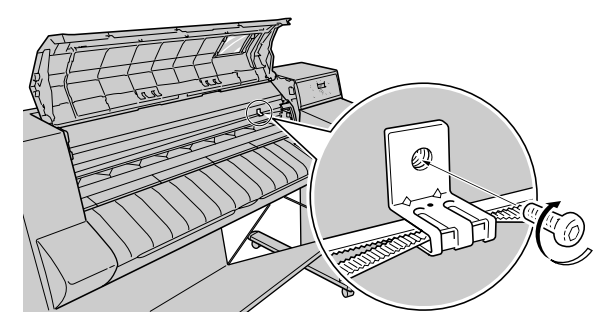

16 用紙解除レバーをテープで固定します。

17 上カバーを閉じます。

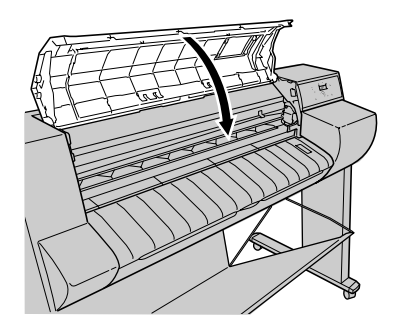

- 18 開梱時と逆の手順でプリンタの各カバーをテープで固定します。 (→ P.1-15)
- **19** 排紙スタッカまたは巻き取り装置を取り付けと逆の手順で取り外します。 (→ P.1-13)、(→巻き取り装置セットアップガイド)
- 20 スタンドを使用している場合は、プリンタ本体を取り付けと逆の手順で取り 外します。 (→ P.1-9)
- 21 スタンドを使用している場合は、スタンドを組み立てと逆の手順で分解します。 (→ P.1-5)
- **22** ロールホルダーやプリンタ本体に梱包材を取り付け、梱包箱に収納します。 これで、輸送の準備は完了です。

#### 店 お願い

●輸送後再びセットアップするときは、第1章「プリンタのセットアップ」
 に従って設置作業を行ってください。

 「ホンタイ ユソウ」メニューを実行してプリンタの電源がオフになる前 に電源コードを抜いて電源をオフにしたときは、そのまま輸送するとプリ ンタ故障の原因となります。電源コードおよびインクタンクを取り付け、 手順1からやり直してください。(→「5 インクタンクを取り付ける」 P.1-26)

# 索引

#### 英数字

| Device Status Extension   |                      |
|---------------------------|----------------------|
| GARO Device Setup Utility |                      |
| のインストール                   |                      |
| GARO Print Monitor        |                      |
| GARO Status Monitor       |                      |
| のインストール                   |                      |
| の起動                       |                      |
| GARO プリンタドライバ             |                      |
| IEEE1394 拡張ボード            |                      |
| IEEE1394 ケーブル             |                      |
| IEEE1394 ポート              |                      |
| IP アドレス                   | 2-2                  |
| IP アドレス                   | 2-10                 |
| LAN ケーブル                  |                      |
| LAN ポート                   |                      |
| LPR Port                  |                      |
| Macintosh                 |                      |
| MAC アドレス                  | 2-3                  |
| Microsoft TCP/IP 印刷機能     |                      |
| NetSpot Console           | 4-2                  |
| Setup Menu                | 2-5, 3-8, 3-17, 3-36 |
| TCP/IP ネットワーク             |                      |
| USB ケーブル                  |                      |
| USB ポート                   |                      |
| W7200                     | 1-9                  |
| W7250                     |                      |
| Windows                   |                      |
|                           |                      |

### あ行

| アース線      | 1-19       |
|-----------|------------|
| アース線接続部   | 1-19       |
| インクタンク    | 1-26, 4-7  |
| インクタンクカバー | 1-26       |
| インクタンクレバー | 1-26       |
| 印刷面       | 1-32       |
| 印字状態の確認   | 1-37       |
| 印字状態の調整   | 1-39       |
| 上カバー      | 1-15, 1-20 |

### か行

| カッター     | 1-21 |
|----------|------|
| キャスター    |      |
| キャリッジカバー | 1-21 |
| 給紙ガイド    |      |
| 梱包材      | 1-15 |

| サブネット マスク | 2-10 |
|-----------|------|
| スタンド      |      |
| スタンド上ステー  |      |
| スタンド下ステー  |      |
| スタンドレッグ   | 1-5  |
| ステータスプリント |      |
| すべり止めシート  | 1-9  |
| スロットカバー   |      |
| 設置作業の流れ   |      |
| 設置スペース    |      |
| セッテイ トウロク |      |
| セレクタ      |      |
| 操作パネル     |      |

# た行

| 調整パターン    | 1-39       |
|-----------|------------|
| デフォルト G/W | 2-11       |
| 電源コード     | 1-19       |
| 電源コネクタ    | 1-19       |
| 同梱品       |            |
| 取っ手       | 1-9        |
| トレイ       | 1-17, 1-30 |

# な行

| ネットワーク情報の設定               | 2-9 |
|---------------------------|-----|
| ネットワークとの接続                | 3-5 |
| ネットワーク情報の設定               |     |
| GARO Device Setup Utility | 2-6 |
| ノズルチェックプリント               |     |

## は行

| 排紙スタッカ                                                                                                    | 1-13       |
|----------------------------------------------------------------------------------------------------|------------|
|                                                                                                    | 1 20       |
| $A = \frac{1}{2} + \frac{1}{2} + $ |            |
| バターン インサツ B                                                                                                    |            |
| プリンタドライバのインストール                                                                                                    | 3-8        |
| Mac OS 8.6/9.x                                                                                                    |            |
| Mac OS X                                                                                                    |            |
| USB/IEEE1394 接続                                                                                                    |            |
| Windows TCP/IP 接続                                                                                                    |            |
| プリンタの設置                                                                                                    | 1-8        |
| プリンタの輸送                                                                                                    | 4-6        |
| プリンタの選択                                                                                                    |            |
| Mac OS 8.6/9.x                                                                                                    | 3-30       |
| Mac OS X                                                                                                    | 3-34       |
| プリントセンター                                                                                                    | 3-34       |
| プリントヘッド                                                                                                    | 1-20, 1-22 |
| プリントヘッド位置の調整                                                                                                    |            |
| プリントヘッド固定カバー                                                                                                    |            |
| プリントヘッド固定レバー                                                                                                    | 1-21       |
| ベルトストッパ                                                                                                    | 1-16, 1-18 |
|                                                                                                    |            |

| ホルダーストッパ |  | 1- | 31 | , | 1-3 | 32 | 2 |
|----------|--|----|----|---|-----|----|---|
|----------|--|----|----|---|-----|----|---|

## や行

| 用紙送り量の調整 | 1-42 |
|----------|------|
| 用紙解除レバー  | 1-15 |
| 用紙種類     | 1-29 |

# ら行

| リモート UI   |      |
|-----------|------|
| レッグカバー    | 1-11 |
| ロール紙      |      |
| ロール紙解除レバー |      |
| ロール紙トレイ   |      |
| ロール紙の種類   |      |
| ロール紙のセット  | 1-30 |
| ロールホルダー   | 1-31 |